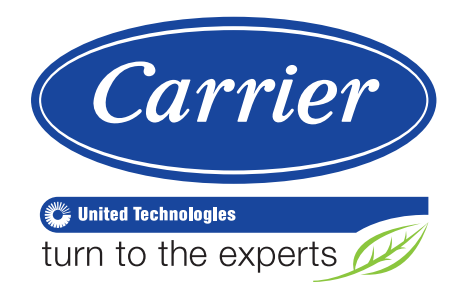

# **Controle Touch Pilot**

# Chillers 30XWV

TOUCHPILOT AQUAFORCE

# Instalação, Operação e Manutenção

### ÍNDICE

| 1 - | CONSIDERAÇÕES SOBRE SEGURANÇA                            |          |
|-----|----------------------------------------------------------|----------|
|     | 1.1 - Geral                                              | . 2      |
|     | 1.2 - Prevenção contra eletrocussão                      | . 2      |
| 2 - | DESCRIÇÃO GERAL                                          |          |
|     | 2.1 - Geral                                              | 2        |
|     | 2.2 - Abreviaturas utilizadas                            | 2        |
| 3 - | DESCRIÇÃO DE HARDWARE                                    |          |
|     | 3.1 - Geral                                              | 3        |
|     | 3.2 - Fonte de alimentação para placas                   | 3        |
|     | 3.3 - Diodos emissores de luz (LEDs) nas placas          | 3        |
|     | 3.4 - Sensores                                           | 3        |
|     | 3.5 - Controles                                          | 4        |
|     | 3.6 - Inversor de frequência                             | 4        |
|     | 3.7 - Conexoes no bioco de terminais do usuario          | 4        |
| 4 - | COMO CONFIGURAR A INTERFACE DE USUARIO DO<br>TOUCH PILOT |          |
|     | 4.1 - Interface do usuário                               | 7        |
|     | 4.2 - Conexão de rede                                    | 7        |
|     | 4.3 - Recursos gerais                                    | 7        |
|     | 4.4 - Tela de liga/desliga                               | ð<br>o   |
|     | 4.6 - Tela de menu                                       | g        |
|     | 4.7 - Tela de configuração                               | 9        |
|     | 4.8 - Tela de dados                                      | 9        |
|     | 4.9 - Tela de cancelamento                               | 9        |
|     | 4.10 - Tela de programação horária                       | 9        |
|     | 4.11 - Estrutura da tela                                 | 10       |
|     | 4.12 - Descrição detalhada do menu                       | 10       |
|     | 4.13 - Configuração do menu                              | 14       |
| 5 - | OPERAÇÃO DE CONTROLE DO TOUCH PILOT                      |          |
|     | 5.1 - Controle de partida/parada                         | 18       |
|     | 5.2 - Função de parada da unidade                        | 19       |
|     | 5.3 - Controle da bomba de agua do evaporador            | 19       |
|     | 5.4 - Controle da pompa de água do condensador           | 20       |
|     | 5.6 - Bomba do cooler do cliente                         | 20       |
|     | 5.7 - Set Point                                          | 20       |
|     | 5.8 - Limite de capacidade                               | 21       |
|     | 5.9 - Modo noturno                                       | 21       |
|     | 5.10 - Controle de capacidade                            | 21       |
|     | 5.11 - Tela de função de programação                     | 21       |
|     | 5.12 - Opção de gestão de energia                        | 23       |
|     | 5.13 - Função de caixa preta                             | 24       |
|     | 5.14 - Opçao 149 - BACnet                                | 24       |
| 6 - | DIAGNÓSTICOS - SOLUÇÃO DE PROBLEMAS                      |          |
|     | 6.1 - Geral                                              | 25       |
|     | 6.2 - Visualização de alarmes                            | 25       |
|     | 6.3 - Kedefinição de alarmes (reset)                     | 25       |
|     | 0.4 - Alaimes Chillos                                    | 20<br>26 |
|     | 0.0 - 0001905 de alaitile                                | 20       |

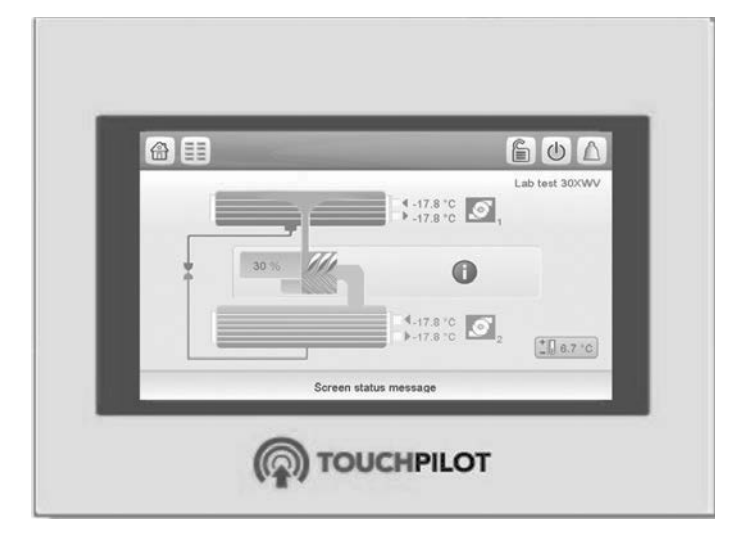

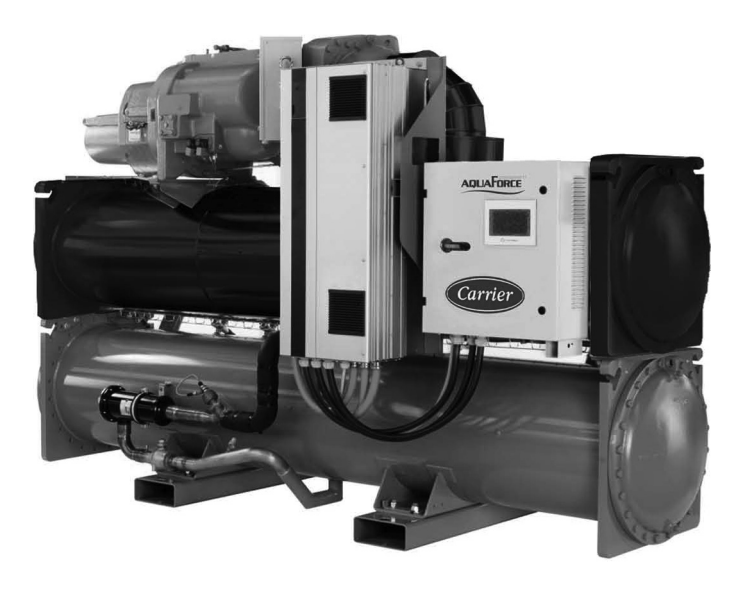

### ΝΟΤΑ

Algumas figuras/fotos apresentadas neste manual podem ter sido feitas com equipamentos similares ou com a retirada de proteções/componentes, para facilitar a representação, entretanto o modelo real adquirido é que deverá ser considerado.

### 1. CONSIDERAÇÕES SOBRE SEGURANÇA

### 1.1 - Geral

A instalação, partida e manutenção do equipamento podem ser processos perigosos se determinados fatores específicos à instalação não forem considerados: pressões de funcionamento, presença de componentes elétricos e tensões e o local de instalação (alturas e estruturas construídas elevadas). Apenas engenheiros de instalação, instaladores e técnicos altamente qualificados e devidamente treinados, estão autorizados a instalar e iniciar o equipamento com segurança. Durante as operações de manutenção, todas as instruções e recomendações que aparecem nas instruções de instalação e serviço do produto, bem como nas etiquetas afixadas ao equipamento e componentes e peças que acompanham o equipamento, mesmo que fornecidos separadamente, devem ser lidas, compreendidas e seguidas.

- Aplique todos os códigos e práticas de segurança pertinentes.
- Use óculos e luvas de proteção.
- Use as ferramentas adequadas para manusear e transportar objetos pesados. Mova as unidades com cuidado.

### 1.2 - Prevenção contra eletrocussão

Somente pessoal qualificado, de acordo com as recomendações da IEC (International Electrotechnical Commission), tem permissão para acessar componentes elétricos. Recomenda-se que todas as fontes de eletricidade da unidade sejam desligadas antes que qualquer trabalho seja iniciado. Desligue a fonte de alimentação principal no disjuntor principal ou no isolador.

### 

Este equipamento utiliza e emite sinais eletromagnéticos. Testes mostraram que o equipamento está em conformidade com todos os códigos aplicáveis em relação à compatibilidade eletromagnética.

### 

### **RISCO DE ELETROCUSSÃO**

Mesmo quando o disjuntor principal ou o isolador estiver desligado, certos circuitos ainda podem ser energizados, uma vez que eles podem estar conectados a uma fonte de energia separada.

### 

### **RISCO DE QUEIMADURA**

Correntes elétricas fazem com que os componentes fiquem quentes temporariamente ou permanentemente. Portanto, tenha cuidado ao manipular cabos de alimentação, cabos elétricos e conduítes, tampas de caixas de terminais e quadros do motor.

### 2 - DESCRIÇÃO GERAL

#### 2.1- Geral

O Touch Pilot é um sistema que controla unidades resfriadas a água de circuito duplo, tais como a 30XWV. O Touch Pilot controla a partida dos compressores necessários para manter a temperatura desejada da água que entra e sai do trocador de calor. O Touch Pilot monitora constantemente os dispositivos de segurança para garantir a proteção da unidade. O Touch Pilot também dá acesso a um programa de teste rápido para todas as entradas e saídas.

Todos os controles do Touch Pilot funcionam de acordo com três modos independentes:

- Modo local: a máquina é controlada por comandos da interface do usuário.
- Modo remoto: a máquina é controlada por contatos sem tensão.
- Modo de rede: a máquina é controlada por comandos da rede CCN (Carrier Comfort Network) ou da rede BACnet/IP (opcional). Um cabo de comunicação de dados é usado para conectar a unidade ao barramento de comunicação CCN. Para conectar a unidade à rede BACnet, é utilizado um cabo de Ethernet.

O modo de operação deve ser escolhido através do botão partida/parada descrito no item 4. Quando o sistema Touch Pilot opera de forma autônoma (modo Local ou Remoto), ele mantém todas as suas capacidades de controle, mas não oferece nenhuma das funções da CCN ou a rede BACnet/IP, exceto o comando "parada de emergência CCN" (se este comando estiver ativo, ele para a unidade qualquer que seja o tipo operacional ativo).

#### 2.2 - Abreviaturas utilizadas

Neste manual, os circuitos de refrigeração são chamados de circuito A e circuito B.

As seguintes abreviaturas são usadas com frequência:

| 1. Local-Off      | Tipo de operação: Modo local inativo                                                                                                    |
|-------------------|----------------------------------------------------------------------------------------------------|
| 2. Local-On       | Tipo de operação: Modo local ativo                                                                                                    |
| 3. Local-Schedule | Tipo de operação: Local ativo depois de uma<br>programação horária                                                                                             |
| 4. Network mode   | Tipo de operação CCN ou BACnet/IP                                                                                                    |
| 5. Remote mode    | Tipo de operação: por contatos remotos                                                                                                    |
| 6. Master mode    | Tipo de operação: unidade mestre (conjunto mestre/escravo)                                                                                                    |
| 7. CCN            | Carrier Comfort Network. Esta é a rede de<br>comunicação da Carrier.                                                                                           |
| 8. LED            | Diodo emissor de luz                                                                                                    |
| 9. SCT            | Temperatura de condensação saturada                                                                                                    |
| 10. LEN           | Barramento de comunicação interna ligando<br>a placa básica às placas escravas                                                                                 |
| 11. SST           | Temperatura de sucção saturada                                                                                                    |
| 12. BACnet        | Automação Predial e Rede de Controles:<br>rede de comunicação aberta, compatível<br>com a maioria das funções de controle/<br>monitoramento/interoperabilidade |

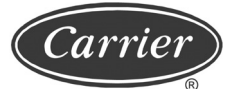

### 3 - DESCRIÇÃO DE HARDWARE

### 3.1 - Geral

Interface de controle do Touch Pilot

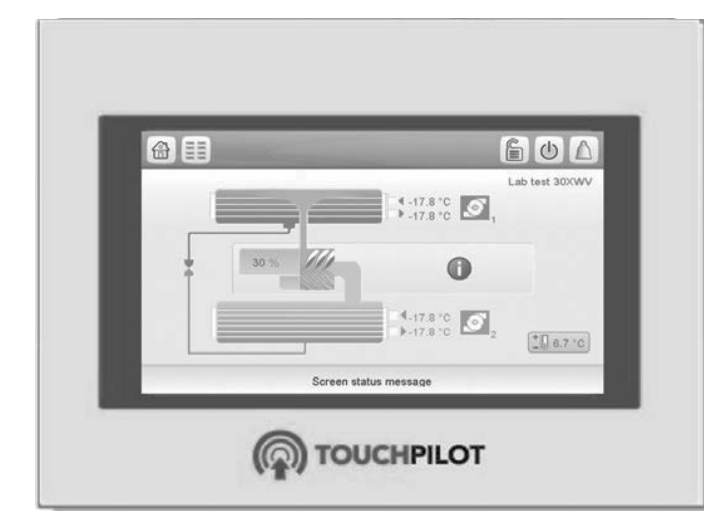

Controle Touch Pilot - Vista de Baixo

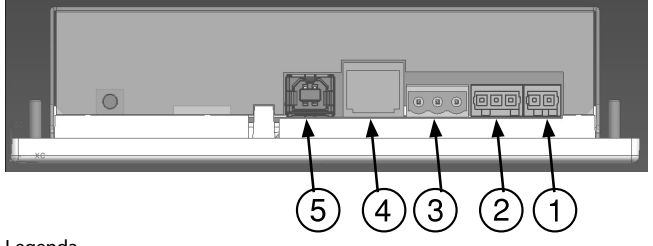

#### Legenda

- 1. Conector de alimentação (24 VCA)
- 2. Conector LEN
- 3. Conector CCN 4. Conector Ethernet
- 4. Conector Etherne 5. Conector USB

O sistema de controle consiste em uma placa principal NRCP2-BASE, variadores para controle do compressor, placas PD-AUX e uma placa NRCP2-BASE para unidades equipadas com opção de gerenciamento de energia. Todas as placas se comunicam através de um barramento LEN interno. A placa de interface de controle sensível ao toque ST3 gerencia continuamente as informações recebidas dos vários sensores de pressão e temperatura e incorpora o programa que controla a unidade.

#### 3.2 - Fonte de alimentação para placas

Todas as placas são alimentadas com 24 VCA de fornecimento à terra.

### 

Mantenha a polaridade correta ao conectar a fonte de alimentação às placas, caso contrário as placas poderão ser danificadas.

No caso de uma interrupção da fonte de alimentação, a unidade reinicia automaticamente sem a necessidade de um comando externo. No entanto, quaisquer falhas ativas, quando o fornecimento é interrompido, são salvas e podem, em certos casos, impedir que um circuito ou unidade reinicie.

### 3.3 - Diodos emissores de luz (LEDs) em placas

Todas as placas verificam e indicam, de forma contínua, o funcionamento adequado de seus circuitos eletrônicos. Um diodo emissor de luz (LED) acende em cada placa quando esta está funcionando corretamente.

- Um LED vermelho piscando por um período de dois segundos na placa NRCP2-BASE indica que o funcionamento não está correto. Uma taxa diferente indica uma falha na placa ou no software.
- O LED verde pisca continuamente em todas as placas para mostrar que a placa está se comunicando corretamente em seu barramento interno. Se o LED não estiver piscando, isso indica um problema na fiação do barramento LEN.

Quando a unidade é energizada, todas as placas devem piscar de forma sincronizada. Se uma placa não piscar ao mesmo tempo que as outras, verifique sua conexão no barramento LEN.

### ▲ ATENÇÃO

Os LEDs de interface da tela sensível ao toque não seguem a mesma lógica.

### 3.4 - Sensores

#### Sensores de pressão

Dois tipos de sensores eletrônicos são usados para medir as seguintes pressões em cada circuito:

- Pressão de gás de descarga (tipo alta pressão);
- Pressão de sucção (tipo baixa pressão);
- Pressão do óleo (tipo alta pressão).

Esses sensores eletrônicos fornecem de 0 a 5 VCC. Os sensores de pressão são conectados à placa principal AUX ou NRCP2-BASE.

### Sensores de pressão de descarga

Eles estão no lado de alta pressão de cada circuito. Eles são usados para controlar a pressão de alta ou o excesso de carga de alta pressão.

#### Sensores de pressão de óleo

Esses sensores estão localizados na porta de pressão de óleo de cada compressor.

#### Sensores de pressão de sucção

Eles medem o lado de baixa pressão de cada circuito.

#### Termistores

Todos estes têm características semelhantes.

## Sensor de temperatura da saída e entrada de água do evaporador

Os sensores de temperatura de entrada e saída de água do evaporador estão instalados nas conexões de água do lado de entrada e saída.

### 3 - DESCRIÇÃO DE HARDWARE (cont.)

### Sensor de gás de descarga

Este sensor é usado para controlar a temperatura do gás de descarga e permite o controle do superaquecimento da descarga. Ele fica localizado no lado de descarga de cada compressor.

#### Sensor de gás de sucção

Este sensor é usado para controlar a temperatura do gás de sucção. Está localizado no lado de sucção de cada compressor.

#### Sensor do motor

Este sensor é usado para controlar a temperatura do motor de cada compressor.

# Sensor de temperatura de entrada/saída do condensador

Estes sensores medem as temperaturas de entrada e saída de água em unidades resfriadas a água ou unidades resfriadas a ar com a opção de recuperação de calor.

### Sensor de redefinição do set point de temperatura

Este é um sensor opcional de 4-20 mA (opção de gerenciamento de energia) que pode ser instalado remotamente a partir da unidade. Ele é usado para redefinir o set point na unidade.

### 3.5 - Controles

#### Bombas do evaporador

O controlador pode regular uma ou duas bombas do evaporador e cuida da troca automática entre as bombas.

### Bombas do condensador

O controlador pode regular uma ou duas bombas do condensador e cuida da troca automática entre as bombas.

#### Válvula de expansão eletrônica (EXV)

A EXV é utilizada para ajustar o fluxo de refrigerante às mudanças nas condições de funcionamento da máquina. Para ajustar o fluxo de refrigerante, um pistão se move constantemente para cima ou para baixo para variar o caminho do refrigerante. Este pistão é acionado por um motor de passo linear controlado eletronicamente.

O alto grau de precisão com o qual o pistão é posicionado garante que o fluxo de refrigerante seja precisamente controlado.

### Configuração do interruptor de fluxo de água

Isso permite o controle automático do set point mínimo do fluxo de água do interruptor de fluxo de água.

### 3.6 - Inversor de frequência

O inversor de frequência é usado para controlar o compressor. Permite o start-up do compressor e o controle da capacidade, modificando a frequência de fornecimento. O inversor monitora continuamente muitos parâmetros do compressor para garantir sua proteção. Se ocorrer um problema, o inversor de frequência dispara um alarme e, se necessário, interrompe o compressor.

O pressostato de alta pressão está diretamente conectado ao inversor de frequência.

### 3.7 - Conexões no bloco de terminais do usuário

#### 3.7.1- Descrição geral

Os contatos abaixo estão disponíveis no bloco de terminais do usuário na placa NRCP2-BASE (consulte a figura da placa de controle). Alguns deles só podem ser usados se a unidade operar em operação remota (modo Remoto).

A tabela na próxima página resume as conexões no bloco de terminais do usuário.

## 3.7.2 - Aquecimento / resfriamento / liga / desliga / contato sem tensão

Se a unidade funcionar no modo de operação remota (modo Remoto), a operação de contatos liga/desliga e contatos de aquecimento/resfriamento é a seguinte.

| Sem multiplexação                       |           |              |             |  |  |
|-----------------------------------------|-----------|--------------|-------------|--|--|
|                                         | Desligado | Resfriamento | Aquecimento |  |  |
| Contato liga/<br>desliga                | Aberto    | Fechado      | Fechado     |  |  |
| Contato<br>aquecimento/<br>resfriamento | Off       | Aberto       | Fechado     |  |  |

#### 3.7.3 - Contato de seleção de set point sem tensão

|                                       | Resfriamento |         | Aqueo  | imento  |
|---------------------------------------|--------------|---------|--------|---------|
|                                       | csp1         | csp2    | hsp1   | hsp2    |
| Contato de<br>seleção do<br>set point | Aberto       | Fechado | Aberto | Fechado |

## 3.7.4 - Contato da seleção de limite de capacidade sem tensão

|                        | 100%   | Limite 1 | Limite 2 |
|------------------------|--------|----------|----------|
| Limite de capacidade 1 | Aberto | Aberto   | Aberto   |
| Limite de capacidade 2 | Aberto | Fechado  | Fechado  |

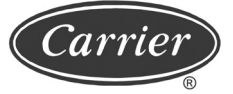

### Conexões do bloco de terminais

| Descrição                                                                                                    | Conector/<br>canal                      | Terminal | Placa (item<br>no diagrama<br>elétrico)/opção | Observações                                                                                                    |
|----------------------------------------------------------------------------------------------------|-----------------------------------------|----------|-----------------------------------------------|----------------------------------------------------------------------------------------------------|
| Controlar a bomba do<br>evaporador 1                                                                                     | J2A/Ch16                                | 90-12    | Placa principal<br>NRCP2-BASE (A1)            | O controlador pode regular uma ou duas<br>bombas do evaporador e cuida da troca<br>automática entre as bombas.                                                    |
| Controlar a bomba do<br>evaporador 2                                                                                     | J2A/Ch17                                | 90A-12   | Placa principal<br>NRCP2-BASE (A1)            | O controlador pode regular uma ou duas<br>bombas do evaporador e cuida da troca<br>automática entre as bombas.                                                    |
| Controlar a bomba do condensador 1                                                                                       | J2A/Ch18                                | 95-12    | Placa principal<br>NRCP2-BASE (A1)            | O controlador pode regular uma ou duas<br>bombas do condensador e cuida da troca<br>automática entre as bombas.                                                   |
| Controlar a bomba do condensador 2                                                                                       | J2A/Ch19                                | 95A-12   | Placa principal<br>NRCP2-BASE (A1)            | O controlador pode regular uma ou duas<br>bombas do condensador e cuida da troca<br>automática entre as bombas.                                                   |
| Saída de relé de alarme                                                                                                  | J3/Ch24                                 | 30A-31A  | Placa principal<br>NRCP2-BASE (A1)            | Indica os alarmes.                                                                                                    |
| Saída de relé ligada ou pronta para iniciar                                                                              | J3/Ch25                                 | 37-38    | Placa principal<br>NRCP2-BASE (A1)            | Indica se a unidade está pronta para iniciar ou operar.                                                                                                    |
| Contato 1: liga/desliga                                                                                                  | J4/Ch08                                 | 32-33    | Placa principal<br>NRCP2-BASE (A1)            | Este contato é usado para o controle<br>liga/desliga da unidade. Só é levado em<br>consideração se a unidade estiver no modo<br>de operação remota (modo remoto). |
| Contato 2: seleção do<br>segundo set point                                                                               | J4/Ch09                                 | 65-66    | Placa principal<br>NRCP2-BASE (A1)            | Só é levado em consideração se a unidade estiver no modo de operação remota (modo remoto).                                                                        |
| Contato 3: seleção de<br>limite de capacidade 1                                                                          | J4/Ch10                                 | 73-74    | Placa principal<br>NRCP2-BASE (A1)            | Veja a descrição no subitem 3.7.4.                                                                                                    |
| Contato 4: seleção do<br>modo de aquecimento /<br>resfriamento (apenas<br>unidade de bomba de<br>calor resfriada a água) | J5/Ch12<br>(mostrado<br>no<br>terminal) | 34-35    | Placa principal<br>NRCP2-BASE (A1)            | Só é levado em consideração se a unidade<br>estiver no modo de operação remota (modo<br>remoto).                                                                  |
| Entrada de circuito de segurança do usuário                                                                              | J4/Ch11a                                | 34-35    | Placa principal<br>NRCP2-BASE (A1)            | Esse contato é usado para os circuitos<br>de segurança do cliente que exigem<br>o desligamento da unidade, se estiver<br>fechado. O alarme P-91 é acionado.       |

### 3 - DESCRIÇÃO DE HARDWARE (cont.)

| Opcionais                                                           |                                       |           |                                                                 |                                                                                                    |  |
|---------------------------------------------------------------------|---------------------------------------|-----------|-----------------------------------------------------------------|----------------------------------------------------------------------------------------------------|--|
| Descrição                                                           | Conector/<br>canal                    | Terminal  | Placa (item no diagrama<br>elétrico)/opção                      | Observações                                                                                                    |  |
| Saída de controle de<br>válvula de três vias<br>(0-10V)             | J8/Ch7<br>(mostrado no<br>terminal)   | 80-80+    | Placa principal NRCP2-<br>BASE (A1 - opção 152)                 | O controle permite o controle de uma<br>válvula de três vias com base na<br>temperatura de condensação saturada.                                                                          |  |
| Contato, substituição do<br>modo de ocupação                        | J4/Ch08                               | 77-78     | NRCP2-BASE EMM (A3)/<br>gerenciamento de energia<br>(opção 156) | No modo de operação remota, isso<br>permite controlar a ocupação da unidade<br>(ocupado / desocupado).                                                                                    |  |
| Contato 3bis: seleção de<br>limite de capacidade 2                  | J4/Ch09                               | 73A-74A   | NRCP2-BASE EMM (A3)/<br>gerenciamento de energia                | Este contato está disponível somente<br>com a opção de gerenciamento de<br>energia (consulte o subitem 3.7.4).                                                                            |  |
| Entrada de circuito de<br>segurança do usuário                      | J4/Ch10                               | 34A-35A   | NRCP2-BASE EMM (A3)/<br>gerenciamento de energia<br>(opção 156) | Esse contato é usado para os circuitos<br>de segurança do cliente que exigem o<br>desligamento da unidade. Esse contato<br>só está disponível com a opção de<br>gerenciamento de energia. |  |
| Contato armazenamento<br>de gelo                                    | J4/Ch11a                              | 75-76     | NRCP2-BASE EMM (A3)/<br>gerenciamento de energia<br>(opção 156) | Este contato é usado para selecionar o set point da água gelada.                                                                                                    |  |
| Saída de relé para<br>desligamento da unidade<br>após um alarme     | J3/Ch24                               | 30-31     | NRCP2-BASE EMM (A3)/<br>gerenciamento de energia<br>(opção 156) | Indica se a unidade foi completamente<br>desligada devido a um alarme.                                                                                                    |  |
| Saída de relé para um<br>alerta                                     | J3/Ch25                               | 30B-31B   | NRCP2-BASE EMM (A3)/<br>gerenciamento de energia<br>(opção 156) | Indica alertas.                                                                                                    |  |
| Entrada do interruptor de fluxo do condensador                      | J5/Ch13<br>(mostrado no<br>terminal)  | 96-97     | NRCP2-BASE EMM (A3)/<br>gerenciamento de energia<br>(opção 156) | Mostra que há fluxo de água no lado do condensador.                                                                                                    |  |
| Entrada de temperatura<br>ambiente para redefinição<br>de set point | J6/Ch02<br>(mostrado no<br>terminal)  | 71A-72A   | NRCP2-BASE EMM (A3)/<br>gerenciamento de energia<br>(opção 156) | Permite a redefinição do set point, se a<br>redefinição da temperatura ambiente for<br>selecionada.                                                                                       |  |
| Entrada de redefinição do valor nominal                             | J7A/Ch05<br>(mostrado no<br>terminal) | 71-72     | NRCP2-BASE EMM (A3)/<br>gerenciamento de energia<br>(opção 156) | Permite a redefinição do valor nominal,<br>se a redefinição via entrada de 4-20 mA<br>for selecionada.                                                                                    |  |
| Entrada de limitação de<br>capacidade                               | J7B/Ch06<br>(mostrado no<br>terminal) | 67-68     | NRCP2-BASE EMM (A3)/<br>gerenciamento de energia<br>(opção 156) | Permite a limitação da capacidade com<br>um sinal de 4-20 mA.                                                                                                    |  |
| Entrada de operação do<br>compressor A                              | J2A/Ch16<br>(mostrado no<br>terminal) | 37A1-38A1 | NRCP2-BASE EMM (A3)/<br>gerenciamento de energia<br>(opção 156) | Status operacional do compressor A                                                                                                    |  |
| Entrada de operação do<br>compressor B                              | J2A/Ch17<br>(mostrado no<br>terminal) | 37B1-38B1 | NRCP2-BASE EMM (A3)/<br>gerenciamento de energia<br>(opção 156) | Status operacional do compressor B.                                                                                                    |  |
| Saída da capacidade da<br>unidade (0-10 V)                          | J8/Ch7<br>(mostrado no<br>terminal)   | 79+-79-   | NRCP2-BASE EMM (A3)/<br>gerenciamento de energia<br>(opção 156) | Esta saída relata o percentual de capacidade da unidade.                                                                                                    |  |
| Conexão CCN                                                         |                                       |           | ST3-HMI                                                         | Um barramento RS-485 é usado para a<br>conexão à CCN.<br>- Pino 1: sinal +<br>- Pino 2: terra<br>- Pino 3: sinal -                                                                        |  |

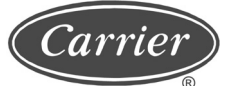

### 4.1 - Interface de usuário

A interface do usuário é uma tela sensível ao toque numérica de 800 x 480 mm. A navegação pode ser feita tanto diretamente a partir da interface da tela sensível ao toque quanto conectando-se a uma interface da Web na porta IP do controlador.

Os menus de navegação são os mesmos para os dois métodos de conexão. Apenas duas conexões de internet são autorizadas pela interface ao mesmo tempo.

### 4.2 - Conexão da Web

A conexão é proveniente de um PC através de um navegador de internet com Java.

Para se conectar ao controle do Touch Pilot, insira o endereço de IP da unidade na barra de endereços do navegador de internet.

Endereço padrão da unidade: 169.254.0.1. Configuração mínima do navegador de internet:

Microsoft Internet Explorer versão 8 ou Mozilla Firefox versão 26 ou superior (nas opções de conexão avançada, adicione o endereço da unidade à lista de endereços. Não use um servidor proxy).

 Versão 6 ou superior da plataforma Java (no painel de controle, desmarque a opção que permite armazenar arquivos temporários da Internet e use uma conexão direta).

Para obter mais informações sobre o navegador de internet e a configuração da plataforma Java, consulte a documentação relacionada da Carrier e entre em contato com o administrador da rede.

Dois usuários podem ser conectados simultaneamente, sem prioridade entre usuários; a última modificação tem prioridade sobre as anteriores.

### 4.3 - Características gerais

### 4.3.1 - Botões

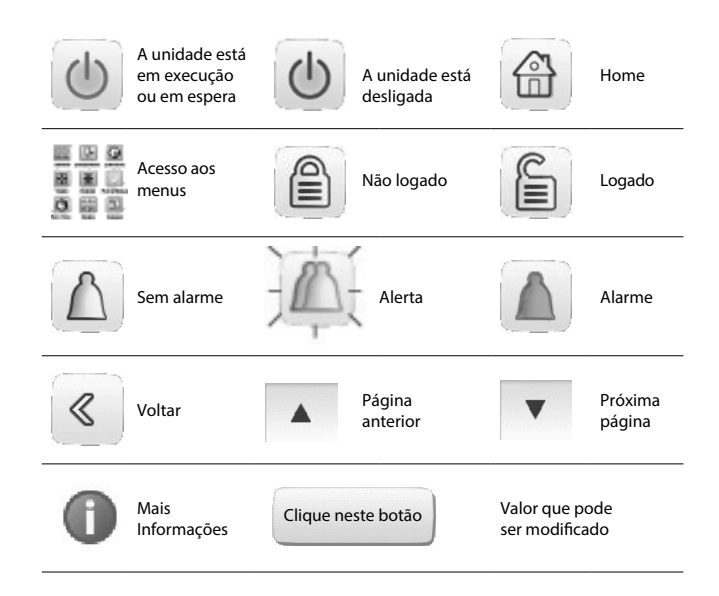

### 4.3.2 - Telas

A interface inclui as diferentes telas listadas abaixo:

- Tela de boas-vindas;
- Tela sinótica com exibição direta dos principais parâmetros;
- Telas de menu para navegação;
- Telas de dados/configuração listando os parâmetros por tipo;
- Tela de seleção do modo de operação;
- Tela de senha e de seleção de idioma;
- Tela de modificação de parâmetros,
- Tela de programação horária.

#### NOTA

Se a interface não for usada por um longo período, ela ficará em branco. O controle está sempre ativo e o modo de operação permanece inalterado. A tela da interface é reanimada quando o usuário toca na tela. A tela de boas-vindas é então exibida.

#### 4.3.3 - Tela de boas-vindas

A tela de boas-vindas é a primeira tela mostrada depois de ligar ou reanimar a tela. Ela exibe o nome do aplicativo, bem como o número da versão atual do software.

Para sair desta tela, pressione o botão 🔐.

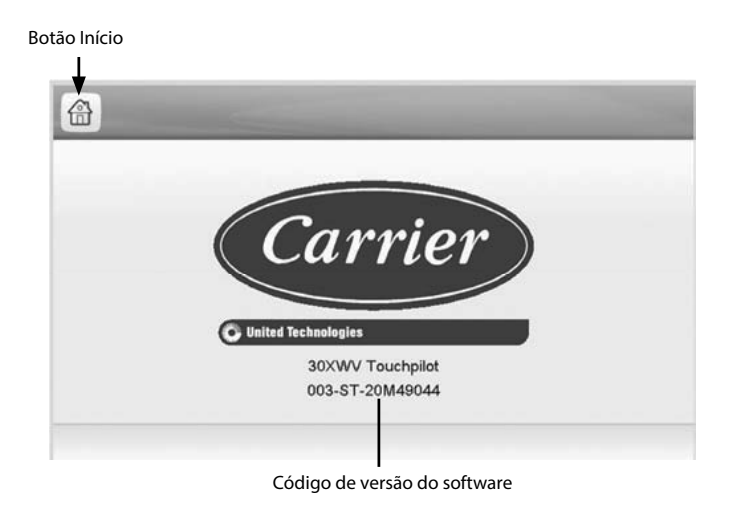

### 4.3.4 - Tela display

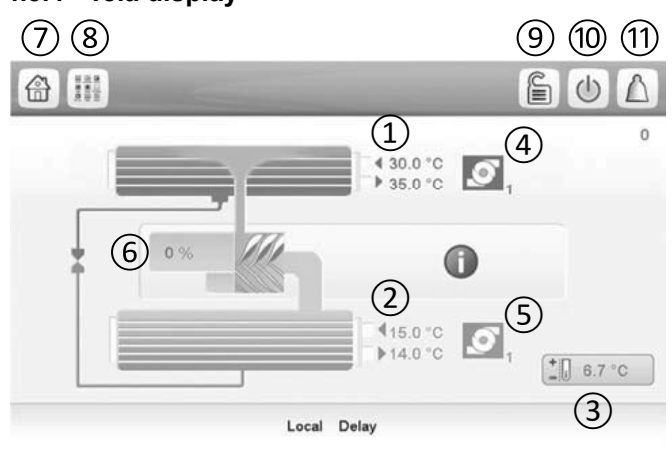

### 4.4 - Tela liga/desliga

### 4.4.1 - Start-up da unidade

Com a unidade no modo Local Desligado, pressione  $\bigcirc$  para exibir a lista de modos operacionais. Selecione o modo desejado.

| - €                          | -             | Unit Start / Stop   | _ |          | $\bigtriangleup$ |
|------------------------------|---------------|---------------------|---|----------|------------------|
| Shows the last mode selected | $\rightarrow$ | Local On            | • |          |                  |
|                              |               | Local Schedule      | R |          |                  |
|                              |               | Network             | R | Lista de |                  |
|                              |               | Remote              | 4 | modos    |                  |
|                              |               | Master              | K |          |                  |
|                              | 1             | Select Machine Mode |   |          |                  |

Como parar a unidade: pressione o botão 🕛.

| Unit Start / Stop |  |
|-------------------|--|
| CONFIRM STOP      |  |
|                   |  |
|                   |  |

Confirme o desligamento da unidade ou retorne à tela anterior.

### 4.5 - Tela de senha/idioma

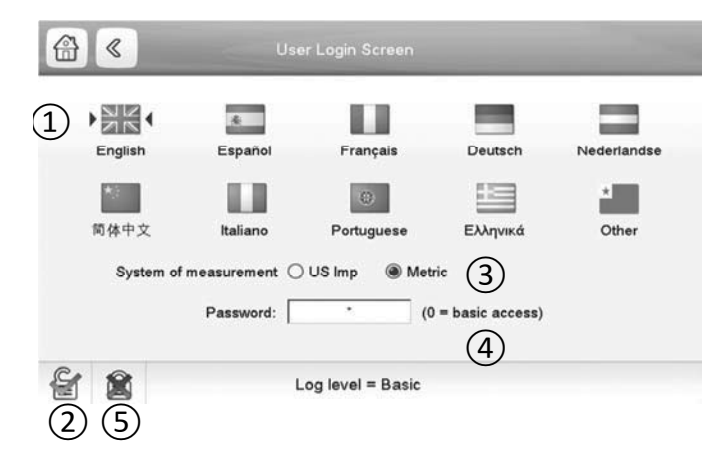

| 1 | Cursor mostrando o idioma ativado              |
|---|------------------------------------------------|
| 2 | Logado                                         |
| 3 | Seleção da unidade de medida: Métrica/Imperial |
| 4 | Digite a senha                                 |
| 5 | Desconectado                                   |

| 1  | Entrada e saída de água do condensador   |
|----|------------------------------------------|
| 2  | Entrada e saída de água do evaporador    |
| 3  | Set point                                |
| 4  | Status da bomba do condensador           |
| 5  | Status da bomba do evaporador            |
| 6  | Percentual da capacidade da unidade      |
| 7  | Botão de acesso à tela sinótica          |
| 8  | Botão de acesso ao menu                  |
| 9  | Botão de acesso à tela de conexão/idioma |
| 10 | Iniciar/parar o acesso à tela            |
| 11 | Acesso ao menu de alarmes                |
| ,  |                                          |

### NOTA

Todas as telas descritas abaixo podem exibir uma mensagem informativa na faixa localizada na parte inferior.

|                          | -                                                                                                    |
|--------------------------|----------------------------------------------------------------------------------------------------|
| Mensagem                 | Status                                                                                                    |
| FALHA DE<br>COMUNICAÇÃO  | O controlador do equipamento não respondeu durante a leitura do conteúdo da tabela.                                                                                        |
| ACESSO<br>NEGADO         | O controlador do equipamento não<br>permite acessar um dos blocos de<br>dados da tabela.                                                                                   |
| LIMITE<br>EXCEDIDO       | O valor inserido excede os limites da tabela.                                                                                                    |
| SALVAR AS<br>ALTERAÇÕES  | Foram efetuadas alterações. A interface<br>da web aguarda para confirmar a saída<br>pressionando Salvar ou Cancelar.                                                       |
| MAIOR FORÇA<br>EM EFEITO | O comando Forçar ou Auto foi rejeitado<br>pelo controlador do equipamento<br>porque o nível de força da interface é<br>menor que o nível do controlador do<br>equipamento. |

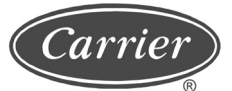

### ▲ ATENÇÃO

A validação de senha somente é efetivada após o botão de login ter sido pressionado.

### 4.6 - Tela de menu

Para acessar o menu, pressione o botão

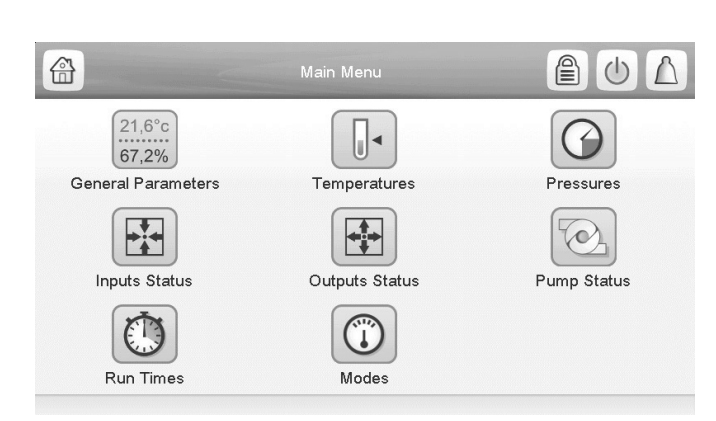

Toque no item desejado para acessar a tabela/menu.

### 4.7 - Tela de configuração

| Cir F     | riority Sequence  | 2          |        |     |       |
|-----------|-------------------|------------|--------|-----|-------|
| 0-        | =Auto, 1=A Prio   |            |        |     |       |
|           | 2=B Prio          |            |        |     |       |
| Staged Lo | ading Sequence    | No         | () Yes |     |       |
| Ram       | p Loading Select  | No         | () Yes |     |       |
| Uni       | t Off to On Delay | 1          |        | min |       |
| Demand I  | Limit Type Select | 0          |        |     |       |
|           | 0 = None          |            |        |     |       |
|           | LIMIT             | EXCEEDED ! |        | _   | A 1/3 |

| 1 | Salvar          |
|---|-----------------|
| 2 | Cancelar        |
| 3 | Mensagem        |
| 4 | Página anterior |
| 5 | Próxima página  |

### 4.8 - Tela de dados

| Local=0 Net.=1 Remote=2 | 0               |
|-------------------------|-----------------|
| Run Status              | Ready           |
| Net.: Cmd Start/Stop    | Dsable          |
| Net.: Cmd Occupied      | Yes             |
| Minutes Left for Start  | 0.0 min         |
| Heat/Cool status        | <u>Cool</u> (1) |
| Heat/Cool Select        | (o )*           |
| 0=Cool. 1=Heat. 2=Auto  |                 |
|                         |                 |

### 4.9 - Tela de cancelamento

Para acessar esta tela, pressione em um ponto forçado de uma tela de dados.

|        | HC_SEL           | U A                    |  |
|--------|------------------|------------------------|--|
| Forced | Heat/Cool Select | P<br>T<br>Forced value |  |

O botão auto cancela um ponto forçado.

### 4.10 - Tela de programação horária

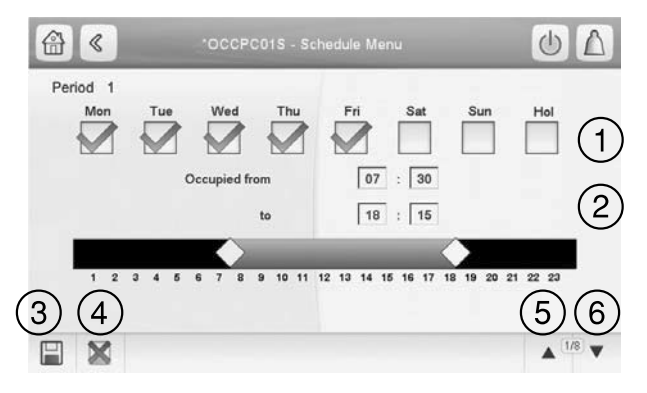

- 1 Seleção dos dias aplicáveis para a programação horária
- 2 Modificação das programações de início e término
- 3 Salvar
- 4 Cancelar
- 5 Período anterior
- 6 Próximo período

### 4.11 - Estrutura da tela

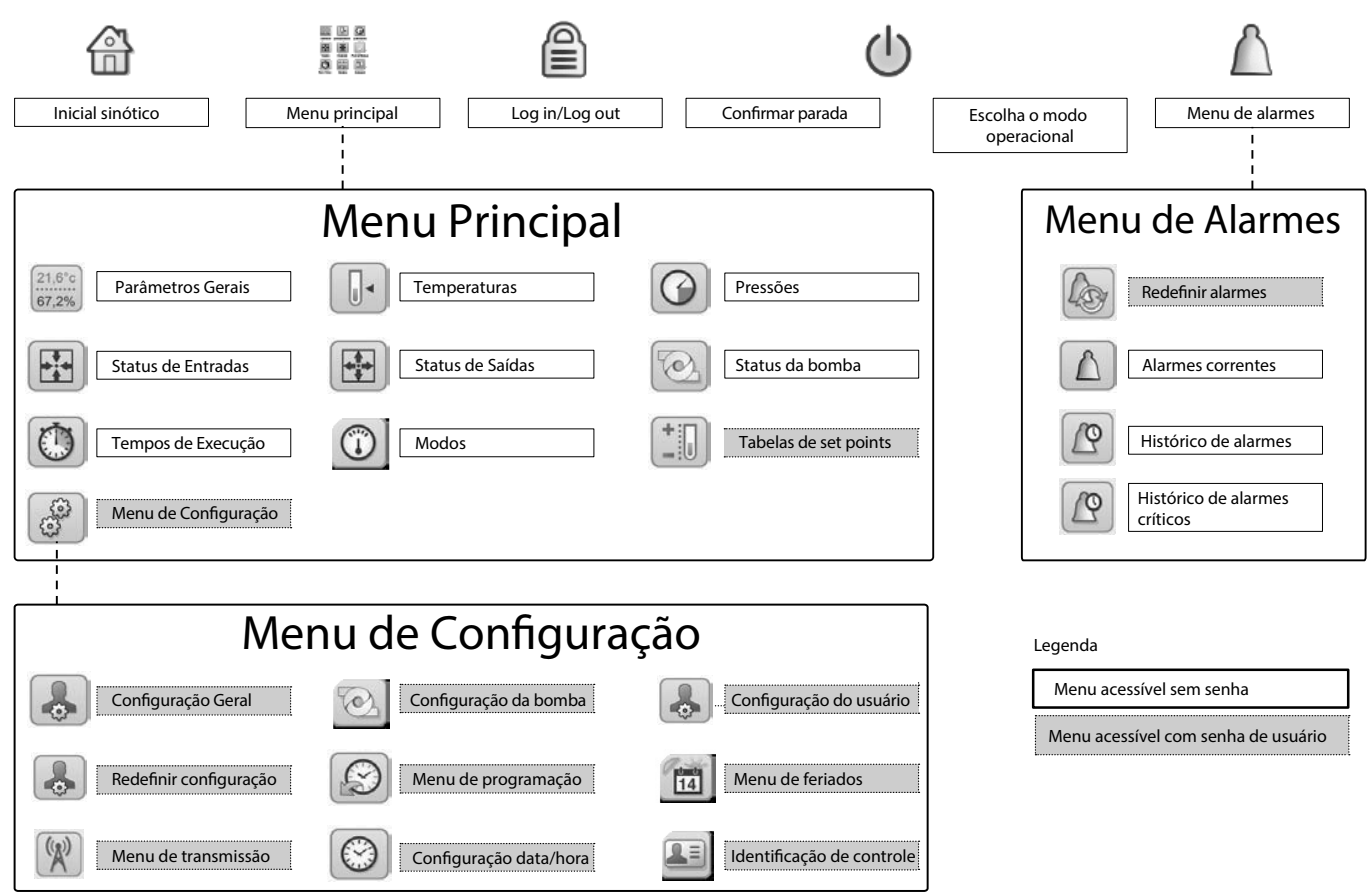

D4 00-

### 4.12 - Descrição detalhada do menu

| Ícone           | Texto exibido*                | Descrição                     | Tabela associada     |
|-----------------|-------------------------------|-------------------------------|----------------------|
| 21,6°c<br>67,2% | Parâmetros gerais             | Parâmetros gerais             | GENUNIT              |
|                 | Temperaturas                  | Temperaturas                  | TEMP                 |
| $\bigcirc$      | Pressões                      | Pressões                      | PRESSÃO              |
|                 | Status de entradas            | Status de entradas            | ENTRADAS             |
|                 | Status de saídas              | Status de saídas              | SAÍDAS               |
|                 | Status da bomba               | Status da bomba               | PUMPSTAT             |
| 0               | Tempos de<br>execução         | Tempos de<br>execução         | TEMPO DE<br>EXECUÇÃO |
|                 | Modos                         | Modos                         | MODOS                |
| -               | Tabela de pontos<br>de ajuste | Tabela de pontos<br>de ajuste | SETPOINT             |
| ee<br>ee        | Menu de<br>configuração       | Menu de<br>configuração       | CONFIG               |

| 21,6<br>67,2 | Tabe            | la a | ssoci | iada: GENUNIT - I                   | Parâmetros gerais                                                  |
|--------------|-----------------|------|-------|-------------------------------------|--------------------------------------------------------------------|
| N٥           | Status Pa       | drão | Unid. | Texto apresentado*                  | Descrição                                                          |
| 1            | 0 a 2           | -    | -     | Local = 0. Net = 1.                 | Local = 0, Network = 1,                                            |
|              |                 |      |       | Remoto = 2                          | Remoto = 2                                                         |
| 2            | -               | -    | -     | Executar status                     | Executar status                                                    |
| 3            | 0 a 1           | -    | -     | Net: Cmd iniciar/parar              | Iniciar/parar a unidade via<br>CCN ou BACnet/IP (opcional)         |
| 4            | 0 a 1           | -    | -     | Net: Cmd ocupado                    | Programação horária da<br>unid. via CCN ou<br>BACnet/IP (opcional) |
| 5            | -               | -    | min   | Minutos restantes<br>para partida   | Atraso antes do start-up                                           |
| 6            | -               | -    | -     | Status Resfriamento/                | Status Resfriamento/                                               |
|              |                 |      |       | Aquecimento                         | Aquecimento                                                        |
| 7            | 0 a 2           | -    | -     | Selecionar                          | Selecionar Resfriamento/                                           |
|              |                 |      |       | Restriamento/                       | Restriamento via CCN ou                                            |
|              | tauta 0 asus at |      |       | Aquecimento                         | BACHEVIP (Opcional)                                                |
| 0            | lexio o caraci. | -    | -     | 0 = Resinamento<br>1 = Aquecimento  | 0 = Resinamento. $2 = Auto$ .<br>1 = Aquecimento                   |
| 9            | 0 a 2           | -    | -     | Selecionar Set point                | Selecionar Set point via<br>CCN ou BACnet/IP (opcional)            |
| 10           | texto 8 caract. | -    | -     | 0 = Auto. 2 = Spt2.                 | 0 = Auto. $2 =$ Set point 2.                                       |
|              |                 |      |       | 1 = Spt1                            | 1 = Set point 1.                                                   |
| 11           | 0 a 1           | -    | -     | Setpoint ocupado?                   | Set point de ocupação                                              |
| 12           | -               | -    | %     | Percentual da<br>capacidade total   | Capacidade total<br>da unidade                                     |
| 13           | -               | -    | °C    | Set point de corrente               | Set point de corrente                                              |
| 14           | -20.0 a 67.2    | -    | °C    | Ponto de controle                   | Ponto de controle                                                  |
| 15           |                 | -    | А     | Corrente atual do chiller           | Corrente total da unidade                                          |
| 16           | 0 a 2000        | -    | А     | Limite de corrente do chiller       | Limite de corrente da unidade                                      |
| 17           | 0 a 1           | -    | -     | Parada de emergência                | Parada de emergência<br>CCN ou BACnet/IP (opcional)                |
| 18           | -               | -    | -     | Valor do limite de<br>demanda ativo | Valor do limite de demanda<br>para rede CCN ou BACnet/IP           |
| _            |                 |      |       |                                     |                                                                    |

\* Depende do idioma selecionado. O idioma padrão é o inglês.

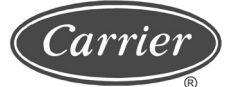

### Tabela associada:: TEMP - Temperaturas

| N⁰. | Unid. | Texto exibido*                   | Descrição                                       |
|-----|-------|----------------------------------|-------------------------------------------------|
| 1   | °C    | Fluido entrando no evaporador    | Temperatura da água que entra no evaporador     |
| 2   | °C    | Fluido que sai do evaporador     | Temperatura da água que sai do evaporador       |
| 3   | °C    | Fluido entrando no condensador   | Temperatura da água que entra no condensador    |
| 4   | °C    | Fluido que sai do condensador    | Temperatura da água que sai do condensador      |
| 5   | °C    | Tmp Cond Saturada cir A          | Temperatura de condensação saturada, circuito A |
| 6   | °C    | Temperatura de sucção saturada A | Temperatura de sucção saturada, circuito A      |
| 7   | °C    | Temp Sucção Compressor A         | Temperatura de sucção, circuito A               |
| 8   | °C    | Temp Gás de Descarga cir A       | Temperatura do gás de descarga, circuito A      |
| 9   | °C    | Cir temperatura do motor A       | Temperatura do motor, circuito A                |
| 10  | °C    | Tmp Cond Saturada cir B          | Temperatura de condensação saturada, circuito B |
| 11  | °C    | Temp de Sucção Saturada B        | Temperatura de sucção saturada, circuito B      |
| 12  | °C    | Tmp Sucção do Compressor B       | Temperatura de sucção, circuito B               |
| 13  | °C    | Temp de Gás Descarga cir B       | Temperatura do gás de descarga, circuito B      |
| 14  | °C    | Temperatura do Motor cir B       | Temperatura do motor, circuito B                |
| 15  | °C    | Temp Espaço Opcional             | Temperatura espaço opcional                     |
| 16  | °C    | Temperatura CHWS                 | Temperatura mestre/escrava                      |
| 17  | °C    | Temp Aquecimento CHWS            | Temperatura de aquecimento mestre/escrava       |

### Tabela associada: PRESSÃO - Pressões

| N⁰. | Unid. | Texto exibido*                 | Descrição                                |
|-----|-------|--------------------------------|------------------------------------------|
| 1   | kPa   | Pressão de Descarga A          | Pressão do gás de descarga, circuito A   |
| 2   | kPa   | Pressão de Sucção Principal A  | Pressão do gás de sucção, circuito A     |
| 3   | kPa   | Pressão do Óleo A              | Pressão do óleo, circuito A              |
| 4   | kPa   | Diferença de Pressão do Óleo A | Diferença de pressão do óleo, circuito A |
| 5   | kPa   | Pressão de Descarga B          | Pressão de gás de descarga, circuito B   |
| 6   | kPa   | Pressão de Sucção Principal B  | Pressão de gás de sucção, circuito B     |
| 7   | kPa   | Pressão do Óleo                | Pressão do óleo, circuito B              |
| 8   | kPa   | Diferença de Pressão do Óleo B | Diferença de pressão do óleo, circuito B |

### Tabela associada: ENTRADAS - Status da entrada

| -   |                |       |                                          |                                              |
|-----|----------------|-------|------------------------------------------|----------------------------------------------|
| N⁰. | Status         | Unid. | Texto exibido*                           | Descrição                                    |
| 1   | Aberto/fechado | -     | Chave liga/desliga remota                | Chave liga/desliga remota                    |
| 2   | Aberto/fechado | -     | Chave de aquecimento/resfriamento remoto | Chave de seleção de aquecimento/resfriamento |
| 3   | Aberto/fechado | -     | Chave de Set point Remota                | Chave de seleção de set point                |
| 4   | Aberto/fechado | -     | Chave de Limite 1                        | Chave de limite de capacidade 1              |
| 5   | Aberto/fechado | -     | Chave de Limite 2                        | Chave de limite de capacidade 2              |
| 6   | Aberto/fechado | -     | Entrada de Nível de Óleo A               | Entrada de nível de óleo, circuito A         |
| 7   | Aberto/fechado | -     | Entrada de Nível de Óleo B               | Entrada de nível de óleo, circuito B         |
| 8   | -              | mA    | Reset/Setpnt4-20mA Sinal                 | Sinal de 4-20 mA, reset de set point         |
| 9   | -              | mA    | Limite Sinal 4-20mA                      | Sinal de 4-20 mA, limite de capacidade       |
| 10  | -              | V     | Detector de vazamento 1 val              | Entrada de detecção de vazamento 1           |
| 11  | -              | V     | Detector de vazamento 2 val              | Entrada de detecção de vazamento 2           |
| 12  | Aberto/fechado | -     | Interlock (bloqueio) do cliente          | Status do interlock (bloqueio) do cliente    |
| 13  | Aberto/fechado | -     | Chave do Armazenamento de Gelo           | Chave do armazenamento de gelo               |
| 14  | Aberto/fechado | -     | Chave de Limite Ocupado                  | Chave de Limite Ocupado                      |
| 15  | não/sim        | -     | BACnet Dongle                            | BACnet dongle                                |

\* Depende do idioma selecionado. O idioma padrão é o Inglês.

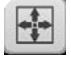

### Tabela associada: SAÍDAS - Status da saída

| N⁰. | Status       | Unid. | Texto exibido*                      | Descrição                                    |
|-----|--------------|-------|-------------------------------------|----------------------------------------------|
| 1   | Liga/desliga | -     | Compressor A                        | Saída, compressor A                          |
| 2   | Liga/desliga | -     | Saída Solenoide de Óleo A           | Saída do solenoide de óleo, circuito A       |
| 3   | Liga/desliga | -     | Válvula Deslizante 1 Saída A        | Saída da válvula deslizante 1, circuito A    |
| 4   | Liga/desliga | -     | Válvula Deslizante 1 Saída A        | Saída da válvula de deslizante 2, circuito A |
| 5   | -            | Volt  | Cir de Sinal de Capacidade A        | Sinal 0-10 V, circuito de capacidade A       |
| 6   | Liga/desliga | -     | Compressor B                        | Saída, compressor B                          |
| 7   | Liga/desliga | -     | Saída do Solenoide de Óleo B        | Saída do solenoide de óleo, circuito B       |
| 8   | Liga/desliga | -     | Válvula Deslizante 1 Saída B        | Saída da válvula deslizante 1, circuito B    |
| 9   | Liga/desliga | -     | Válvula Deslizante 1 Saída B        | Saída da válvula deslizante 2, circuito B    |
| 10  |              | Volt  | Sinal de Capacidade Cir B           | Sinal 0-10 V, circuito de capacidade B       |
| 11  |              | Volt  | Sinal de Capacidade do Chiller      | Sinal de capacidade do chiller               |
| 12  | Liga/desliga | -     | Status do Relé de Alarme            | Status do alarme                             |
| 13  | Liga/desliga | -     | Status do Relé em Funcionamento     | Status de funcionamento                      |
| 14  | Liga/desliga | -     | Status do Indicador de Desligamento | Status de desligamento                       |
| 15  | 0 a 100      | %     | Pos Válvula 3 Vias do Cond          | Posição da válvula de três vias              |
| 16  | Liga/desliga | -     | Ventilador Drycooler 1              | Saída, drycooler 1                           |
| 17  | Liga/desliga | -     | Ventilador Drycooler 2              | Saída, drycooler 2                           |
| 18  | Liga/desliga | -     | Ventilador Drycooler 3              | Saída, drycooler 3                           |
| 19  | Liga/desliga | -     | Ventilador Drycooler 4              | Saída, drycooler 4                           |
| 20  | Liga/desliga | -     | Ventilador Drycooler 5              | Saída, drycooler 5                           |
| 21  | Liga/desliga | -     | Ventilador Drycooler 6              | Saída, drycooler 6                           |
| 22  | Liga/desliga | -     | Ventilador Drycooler 7              | Saída, drycooler 7                           |
| 23  | Liga/desliga | -     | Ventilador Drycooler 8              | Saída, drycooler 8                           |

### Tabela associada: PUMPSTAT - Status da bomba

| N⁰. | Unid.          | Texto exibido*                         | Descrição                                 |
|-----|----------------|----------------------------------------|-------------------------------------------|
| 1   | sim/não        | Ajuste do fluxo de saída do evaporador | Saída do set point do fluxo do evaporador |
| 2   | 0 a 1          | Comando #1 da bomba do evaporador      | Controle da bomba do evaporador 1         |
| 3   | 0 a 1          | Comando #2 da bomba do evaporador      | Controle da bomba do evaporador 2         |
| 4   | 0 a 1          | Girar bombas do evaporador?            | Rotação da bomba do evaporador?           |
| 5   | Aberto/fechado | Interruptor de Fluxo do Evaporador     | Interruptor de fluxo                      |
| 6   | 0 a 1          | Comando 1 da Bomba do Condensador      | Controle da bomba do condensador 1        |
| 7   | 0 a 1          | Comando 2 da Bomba do Condensador      | Controle da bomba do condensador 2        |
| 8   | 0 a 1          | Girar Bombas do Condensador?           | Rotação da bomba do condensador?          |
| 9   | Aberto/fechado | Status do fluxo do condensador         | Status do fluxo do condensador            |

\* Depende do idioma selecionado. O idioma padrão é o Inglês.

0

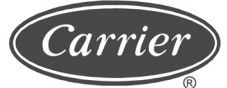

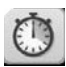

### Tabela associada: RUNTIME - Tempos de execução

| Nº. | Unid. | Texto exibido*                    | Descrição                                      |
|-----|-------|-----------------------------------|------------------------------------------------|
| 1   | hora  | Horas de funcionamento da máquina | Horas de funcionamento da unidade              |
| 2   | -     | Número de partidas da máquina     | Número de partidas da unidade                  |
| 3   | hora  | Horas do compressor A             | Horas de funcionamento, compressor A           |
| 4   | -     | Compressor A Inicia               | Número de partidas, compressor A               |
| 5   | hora  | Horas Compressor B                | Horas de funcionamento, compressor B           |
| 6   | -     | Compressor B Inicia               | Número de partidas, compressor B               |
| 7   | hora  | Horas Bomba do Evaporador # 1     | Horas de funcionamento, bomba do evaporador 1  |
| 8   | hora  | Horas Bomba do Evaporador # 2     | Horas de funcionamento, bomba do evaporador 2  |
| 9   | hora  | Bomba do Condensador # 1 Horas    | Horas de funcionamento, bomba do condensador 1 |
| 10  | hora  | Bomba do Condensador # 2 Horas    | Horas de funcionamento, bomba do condensador 2 |

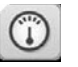

### Tabela associada: MODOS - Modos

| N⁰. | Status  | Texto exibido*                  | Descrição                                  |
|-----|---------|---------------------------------|--------------------------------------------|
| 1   | sim/não | - Atraso start-up em efeito     | - Atraso start-up em efeito                |
| 2   | sim/não | Segundo set point em uso        | Segundo set point em uso                   |
| 3   | sim/não | Reset em efeito                 | Set point redefinido ativo                 |
| 4   | sim/não | Limite de demanda ativo         | Limite de demanda ativo                    |
| 5   | sim/não | Rotação da bomba do evaporador  | Rotação da bomba do evaporador             |
| 6   | sim/não | Partida periódica da bomba      | Partida periódica da bomba                 |
| 7   | sim/não | Ruído Baixo Noturno Ativo       | Modo noturno ativo                         |
| 8   | sim/não | Mestre/Escrava Ativa            | Mestre/escrava ativa                       |
| 9   | sim/não | Troca Auto Ativa                | Troca automática ativa                     |
| 10  | sim/não | Rotação Bomba do Condensador    | Rotação da bomba do condensador            |
| 11  | sim/não | Partida Periódica da Bomba Cond | Start-up periódico da bomba do condensador |
| 12  | sim/não | Modo de Gelo em Efeito          | Modo de armazenamento de gelo ativo        |

+:

### Tabela associada: SET POINT - Tabela de set points (pontos de ajuste)

| N⁰. | Status       | Padrão | Unid. | Texto exibido*                            | Descrição                                     |
|-----|--------------|--------|-------|-------------------------------------------|-----------------------------------------------|
| 1   | -28,9 a 26,0 | 6,7    | °C    | Set point de resfriamento 1               | Set point de resfriamento 1                   |
| 2   | -28,9 a 26,0 | 6,7    | °C    | Set point de Resfriamento 2               | Set point de resfriamento 2                   |
| 3   | -28,9 a 26,0 | 6,7    | °C    | Set point de gelo                         | Set point armazenagem de gelo                 |
| 4   | 0,1 a 11,1   | 0,6    | °C    | Redução de Temperatura de<br>Resfriamento | Redução de temperatura de resfriamento        |
| 5   | 26,7 a 63,0  | 37,8   | °C    | Set point de Aquecimento 1                | Set point de aquecimento 1                    |
| 6   | 26,7 a 63,0  | 37,8   | °C    | Set point de Aquecimento 2                | Set point de aquecimento 2                    |
| 7   | 0,1 a 11,1   | 0,6    | °C    | Redução de Temperatura de<br>Aquecimento  | Redução de temperatura de aquecimento         |
| 8   | 3.9 - 50.0   | 23,9   | °C    | Set point Mudança Resfriamento            | Set point de mudança automática, resfriamento |
| 9   | 0 a 46,1     | 17,8   | °C    | Set point Mudança Aquecimento             | Set point de mudança automática, aquecimento  |
| 10  | 26,7 a 48,9  | 35,0   | °C    | Set point Condensação válvula<br>de água  | Set point de condensação da válvula de água   |
| 11  | 0 a 100      | 100    | %     | Set point do Limite da Chave 1            | Set point do limite da chave 1                |
| 12  | 0 a 100      | 100    | %     | Set point do Limite da Chave 2            | Set point do limite da chave 2                |
| 13  | 0 a 100      | 100    | %     | Set point do Limite da Chave 3            | Set point do limite da chave 3                |

\* Depende do idioma selecionado. O idioma padrão é o Inglês.

### 4.13 - Configuração do menu

| Ícone | Texto exibido               | Descrição                   | Tabela associada |
|-------|-----------------------------|-----------------------------|------------------|
| 4     | Configuração Geral          | Configuração geral          | GEN_CONF         |
|       | Configuração da Bomba       | Configuração da bomba       | PUMPCONF         |
|       | Configuração do Usuário     | Configuração do usuário     | USERCONF         |
|       | Redefinir Configuração      | Redefinir set point         | RESETCFG         |
|       | Menu de programação         | Programação horária         | PROGRAMAÇÃO      |
| 14    | Menu de feriados            | Feriados                    | FERIADO          |
| (A)   | Menu de transmissão         | Menu de transmissão         | BROCASTS         |
|       | Configuração de data / hora | Configuração de data / hora | DATA HORA        |
|       | Identificação de controle   | Identificação de controle   | CTRL_ID          |

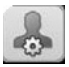

### Tabela associada: GEN\_CONF - Configuração geral

| N⁰. | Status   | Padrão | Unid. | Texto exibido*                       | Descrição                              |
|-----|----------|--------|-------|--------------------------------------|----------------------------------------|
| 1   | 0 a 2    | 0      | -     | Sequência de Prioridade Cir          | Prioridade do circuito                 |
| 2   |          |        | -     | 0 = Auto, 1 = A Prio                 | 0 = auto, 1 = circuito de prioridade A |
| 3   |          |        | -     | 2 = B Prio                           | 2 = circuito de prioridade B           |
| 4   | 0 a 1    | 0      | -     | Sequência de Carga em etapas         | Sequência de carga em etapas           |
| 5   | sim/não  | 0      | -     | Seleção Redução de Carga             | Seleção da redução de carga            |
| 6   | 1 a 15   | 1      | -     | Atraso Unidade Desliga-Liga          | Atraso no start-up                     |
| 7   | 0 a 2    | 0      | -     | Seleção do Tipo de Limite de Demanda | Seleção do tipo de limite de demanda   |
| 8   | -        | -      | -     | 0 = nenhum                           | 0 = nenhum                             |
| 9   | -        | -      | -     | 1 = Controle por contato             | 1 = Controle por contato               |
| 10  | -        | -      | -     | 2 = controle de 4-20 mA              | 2 = controle de sinal 4-20 mA          |
| 11  | -        | 0      | -     | Hora de início do modo noturno       | Hora de início do modo noturno         |
| 12  | -        | 0      | -     | Hora final do modo noturno           | Hora final do modo noturno             |
| 13  | -        | 100    | %     | Limite de Capacidade Noturna         | Limite de capacidade no modo noturno   |
| 14  | 0 a 1    | 0      | -     | Seleção Limite Corrente              | Seleção de limitação ativa             |
| 15  | 0 a 1    | 0      | -     | Ativar o modo de gelo                | Validação de armazenamento de gelo     |
| 16  | 0 a 4000 | 2000   | A     | Limite Corrente Máxima               | Limite de corrente máxima              |
| 17  | 0 a 1    | 0      | -     | Gerenciamento de ciclo curto         | Gerenciamento de ciclo curto           |

\* Depende do idioma selecionado. O idioma padrão é o inglês.

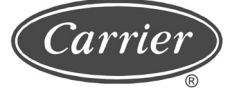

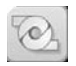

### Tabela associada: PUMPCONF - Configuração da bomba

| N⁰. | Status    | Padrão | Texto exibido*                                | Descrição                                          |
|-----|-----------|--------|-----------------------------------------------|----------------------------------------------------|
| 1   | 0 a 4     | 0      | Sequência Bomba do Condensador                | Sequência da bomba do condensador                  |
| 2   | 0 a 4     | 0      | Sequência da Bomba do Evaporador              | Sequência da bomba do evaporador                   |
| 3   | -         | -      | 0 = Sem Bomba                                 | 0 = Sem bomba                                      |
| 4   | -         | -      | 1 = Uma Bomba Apenas                          | 1 = 1 bomba                                        |
| 5   | -         | -      | 2 = Duas Bombas Auto                          | 2 = 2 bombas automáticas                           |
| 6   | -         | -      | 3 = Bomba # 1 Manual                          | 3 = bomba 1 manual                                 |
| 7   | -         | -      | 4 = Bomba # 2 Manual                          | 4 = bomba 2 manual                                 |
| 8   | 24 a 3000 | 48     | Atraso de Rotação Auto da Bomba               | Atraso da rotação da bomba                         |
| 9   | sim/não   | 0      | Proteção Engripagem da Bomba                  | Proteção engripagem da bomba                       |
| 10  | sim/não   | 0      | Parar a bomba durante a espera                | Parar a bomba quando a unidade estiver em espera   |
| 11  | sim/não   | 1      | Fluxo verificado se a bomba estiver desligada | Verificação de fluxo quando a bomba está desligada |
| 12  | sim/não   | 0      | Bomba do evaporador em aquecimento            | Bomba do evaporador desligada em aquecimento       |
| 13  | sim/não   | 0      | Bomba cond desligada em resfriamento          | Bomba do condensador desligada em arrefecimento    |

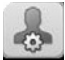

### Tabela associada: USERCONF - Configuração do usuário

| N⁰. | Status   | Padrão | Texto exibido*   | Descrição        |
|-----|----------|--------|------------------|------------------|
| 1   | 1 a 9999 | 11     | Senha do usuário | Senha do usuário |

\* Depende do idioma selecionado. O idioma padrão é o inglês.

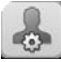

### Tabela associada: RESETCFG - Redefinir configuração (redefinição do set point)

| Nº. | Status       | Padrão | Unid. | Texto exibido*                           | Descrição                                  |
|-----|--------------|--------|-------|------------------------------------------|--------------------------------------------|
| 1   | 0 a 3        | 0      | -     | Seleção Redefinição Resfriamento         | Seleção redefinição de resfriamento        |
| 2   | 0 a 3        | 0      | _     | Seleção Redefinição Aquecimento          | Seleção redefinição de aquecimento         |
| 3   | _            | -      | -     | 0 = nenhum, 1 = OAT                      | 0 = nenhum, 1 = temperatura exterior       |
| 4   | -            | -      | -     | 2 = Delta T, 4 = Temp. Ambiente          | 2 = delta T, 4 = temperatura ambiente      |
| 5   | -            | -      | -     | 3 = controle de 4-20 mA                  | 3 = controle de 4-20 mA                    |
| 6   | -            | -      | -     | -                                        | -                                          |
| 7   | -            | -      | -     | Resfriamento                             | Modo frio                                  |
| 8   | -10.0 a 51,7 | -10    | °C    | OAT sem valor redefinição                | Temperatura externa, sem redefinição       |
| 9   | -10.0 a 51,7 | -10    | °C    | OAT valor redefinição completo           | Temperatura exterior, redefinição máx.     |
| 10  | 0 a 13,9     | 0      | °C    | Delta T sem valor de redefinição         | Delta T, nenhuma redefinição               |
| 11  | 0 a 13,9     | 0      | °C    | Valor de redefinição total do Delta T    | Delta T, redefinição máx.                  |
| 12  | 0 a 20       | 0      | mA    | Corrente sem valor redefinição           | Corrente, sem redefinição                  |
| 13  | 0 a 20       | 0      | mA    | Corrente valor redefinição completo      | Corrente, redefinição máx.                 |
| 14  | -10.0 a 51,7 | -10    | °C    | Ambiente T sem valor de redefinição      | Temperatura ambiente, sem redefinição      |
| 15  | -10.0 a 51,7 | -10    | °C    | Ambiente T valor de redefinição completo | Temperatura ambiente, redefinição máx.     |
| 16  | -30 a 30     | 0      | °C    | Valor grau redefinição resfriamento      | Valor redefinição resfriamento máximo      |
| 17  |              |        | -     | -                                        | -                                          |
| 18  |              |        | -     | Aquecimento                              | Modo aquecer                               |
| 19  | -10.0 a 51,7 | -10    | °C    | OAT sem valor redefinição                | Temperatura externa, sem redefinição       |
| 20  | -10.0 a 51,7 | -10    | °C    | OAT valor redefinição completo           | Temperatura exterior, redefinição máx.     |
| 21  | 0 a 13,9     | 0      | °C    | Delta T sem valor de redefinição         | Delta T, nenhuma redefinição               |
| 22  | 0 a 13,9     | 0      | °C    | Valor de redefinição total do Delta T    | Delta T, redefinição máx.                  |
| 23  | 0 a 20       | 0      | mA    | Corrente sem valor redefinição           | Corrente, sem redefinição                  |
| 24  | 0 a 20       | 0      | mA    | Corrente valor redefinição completo      | Corrente, redefinição máx.                 |
| 25  | -10.0 a 51,7 | -10    | °C    | Ambiente T sem valor de redefinição      | Temperatura ambiente, sem redefinição      |
| 26  | -10.0 a 51,7 | -10    | °C    | Ambiente T valor de redefinição completo | Temperatura ambiente, redefinição máx.     |
| 27  | -16.7 a 16,7 | 0      | °C    | Valor grau redefinição resfriamento      | Valor máximo redefinição de<br>aquecimento |

# Tabela associada: DATETIME - Configuração de data/hora

| Nome     | Formato | Unid. | Descrição                               |
|----------|---------|-------|-----------------------------------------|
| d_do_m   | 1 a 31  | -     | Dia do mês                              |
| mês      | 1 a 12  | -     | Mês                                     |
| ano      | 0 a 99  | -     | Ano                                     |
| dow      | 1 a 7   | -     | Dia da semana                           |
| hora     | 0 a 24  | h     | Minutos                                 |
| minutos  | 0 a 59  | min   | Minutos                                 |
| dlig_off | sim/não | -     | Mudança de horário<br>de inverno ativa? |
| tod_hol  | sim/não | -     | Feriado hoje?                           |
| tom_hol  | sim/não | -     | Feriado amanhã?                         |

\* Depende do idioma selecionado. O idioma padrão é o inglês.

# Tabela associada: CTRL\_ID - identificação de controle

| Nome                   | Formato      | Descrição                    |
|------------------------|--------------|------------------------------|
| elemt_nb               | 1 a 239      | Número do elemento           |
| bus_nb                 | 0 a 239      | Número do barramento         |
| taxa de<br>transmissão | 9600 a 38400 | Velocidade de<br>comunicação |
| Touch Pilot<br>30XWV   |              | Descrição do dispositivo     |
|                        |              | Descrição da localização     |
| CSA-SR-<br>20M49010    |              | Número do software           |
|                        |              | Número de série              |

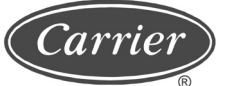

### 4.13.1 - Menu de programação - Programação horária

| Ícone | Nome                    | Descrição                                      |
|-------|-------------------------|------------------------------------------------|
|       | SCHEDULE1<br>(OCCPC01S) | Horário de ativação/<br>desativação da unidade |
|       | SCHEDULE2<br>(OCCPC02S) | Horário de seleção de set<br>point de unidade  |

### 4.13.2 - Menu de feriados - Feriados

| Ícone    | Nome     | Descrição  |
|----------|----------|------------|
| ( at the | HOLDY_01 | Feriado 1  |
| 14       | HOLDY_02 | Feriado 2  |
|          | HOLDY_03 | Feriado 3  |
|          | HOLDY_04 | Feriado 4  |
|          | HOLDY_05 | Feriado 5  |
|          | HOLDY_06 | Feriado 6  |
|          | HOLDY_07 | Feriado 7  |
|          | HOLDY_08 | Feriado 8  |
|          | HOLDY_09 | Feriado 9  |
|          | HOLDY_10 | Feriado 10 |
|          | HOLDY_11 | Feriado 11 |
|          | HOLDY_12 | Feriado 12 |
|          | HOLDY_13 | Feriado 13 |
|          | HOLDY_14 | Feriado 14 |
|          | HOLDY_15 | Feriado 15 |
|          | HOLDY_16 | Feriado 16 |
|          |          |            |

# 4.13.3 - Menu BROCASTS - Menu de transmissão

| Nome          | Formato                 | Valor        | Descrição                                                                                                    |  |  |  |
|---------------|-------------------------|--------------|----------------------------------------------------------------------------------------------------|--|--|--|
| Ccnbroad      | 0/1/2                   | 2            | Ativa transmissão<br>0 = desativado / 1 = transmitir tempo feriado, na rede /<br>2 = tempo de transmissão, feriados, somente unidade independente |  |  |  |
| Transmissão   | OAT                     |              |                                                                                                    |  |  |  |
| Oatbusnm      | 0 a 239                 | 0            | Transmissão de temperatura externa, número do barramento da unidade com temperatura externa                                                       |  |  |  |
| Oatlocad      | 0 a 239                 | 0            | Número do elemento da unidade com temperatura externa                                                                                             |  |  |  |
| dayl_sel      | Desabilitado/habilitado | Desabilitado | Ativação do horário de verão/inverno                                                                                                    |  |  |  |
| Horário de ve | rão                     |              |                                                                                                    |  |  |  |
| Startmon      | 1 a 12                  | 3            | Mês                                                                                                    |  |  |  |
| Startdow      | 1 a 7                   | 7            | Dia da semana (1 = segunda-feira)                                                                                                    |  |  |  |
| Startwom      | 1 a 5                   | 5            | Semana do mês                                                                                                    |  |  |  |
| Inverno       |                         |              |                                                                                                    |  |  |  |
| Stopmon       | 1 a 12                  | 10           | Mês                                                                                                    |  |  |  |
| Stoptdow      | 1 a 7                   | 7            | Dia da semana (1 = segunda-feira)                                                                                                    |  |  |  |
| Stopwom       | 1 a 5                   | 5            | Semana do mês                                                                                                    |  |  |  |

### 4.13.4 - Menu de alarme

| Ícone                           | Texto exibido                 | Descrição                                                   | Tabela<br>associada |
|---------------------------------|-------------------------------|-------------------------------------------------------------|---------------------|
|                                 | Redefinir alarmes             | Redefinir alarmes Redefinição de alarme                     | ALARMRST            |
| $\left[ \bigtriangleup \right]$ | Alarmes atuais                | Alarmes atuais Alarmes atuais                               | CUR_ALM             |
| 2                               | Histórico de alarmes          | Histórico de alarmes Histórico de alarmes                   | ALMHIST1            |
|                                 | Histórico de alarmes críticos | Histórico de alarmes críticos Histórico de alarmes críticos | ALMHIST2            |

\* Depende do idioma selecionado. O idioma padrão é o inglês.

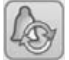

### Tabela associada: ALARMRST - Redefinição de alarme

| N⁰. | Status | Texto exibido*         | Descrição              |
|-----|--------|------------------------|------------------------|
| 1   | 0 a 1  | Reset do alarme        | Redefinição de alarme  |
| 2   |        | Status do alarme       | Status do alarme       |
| 3   |        | Alarme corrente 1      | Alarme corrente 1      |
| 4   |        | Alarme corrente 2      | Alarme corrente 2      |
| 5   |        | Alarme corrente 3      | Alarme corrente 3      |
| 6   |        | Alarme corrente 4      | Alarme corrente 4      |
| 7   |        | Alarme corrente 5      | Alarme corrente 5      |
| 8   |        | Alarme corrente Jbus 1 | Alarme corrente JBus 1 |
| 9   |        | Alarme corrente Jbus 2 | Alarme corrente JBus 2 |
| 10  |        | Alarme corrente Jbus 3 | Alarme corrente JBus 3 |
| 11  |        | Alarme corrente Jbus 4 | Alarme corrente JBus 4 |
| 12  |        | Alarme corrente Jbus 5 | Alarme corrente JBus 5 |

\* Depende do idioma selecionado. O idioma padrão é o inglês.

### **5 - FUNCIONAMENTO DO CONTROLE TOUCH PILOT**

### 5.1 - Iniciar/parar o controle

A tabela abaixo resume o tipo de controle da unidade e o status de partida/parada em relação aos seguintes parâmetros.

 Tipo de operação: o tipo de operação é selecionado através do botão iniciar/parar na parte da frente da interface do usuário.

| LOFF | Local desligado   |
|------|-------------------|
| L-C  | Local ligado      |
| L-SC | Programação local |
| REM  | Remoto            |
| NET  | Rede              |

 Contatos de partida/parada remotos: esses contatos são usados quando a unidade está no tipo de operação remota (modo Remoto). Consulte o subitem 3.7.2.

- CHIL\_S\_S: este comando de rede refere-se à partida/parada da unidade quando a unidade está no modo de rede.
- Comando configurado para Parar: a unidade é parada/desligada.
- **Comando definido como Iniciar**: a unidade funciona de acordo com a programação 1.
- Horário de início/término: status ocupado ou desocupado da unidade, conforme determinado pelo programa de partida/parada da unidade (Programação 1).
- Desligamento de emergência da rede: se este comando CCN ou BACnet/IP (opção) estiver ativo, ele desligará a unidade independentemente do tipo de operação ativa.
- Alarme geral: a unidade está totalmente parada devido a falha.

| Т     | PO OPE | RACION | IAL ATIN | /0    |       |           | STAT                                   | JS DO PAR                     | ÂMETRO                            |                                      |                 |                     |                 |
|-------|--------|--------|----------|-------|-------|-----------|----------------------------------------|-------------------------------|-----------------------------------|--------------------------------------|-----------------|---------------------|-----------------|
| LOFF  | L-C    | L-SC   | REM      | NET   | MAST  | CHIL_S_S  | Contato de<br>partida/parada<br>remoto | Tipo de<br>controle<br>mestre | Horário<br>de início e<br>término | Desligamento<br>de emergência<br>CCN | Alarme<br>geral | TIPO DE<br>CONTROLE | MODO<br>UNIDADE |
| -     | -      | -      | -        | -     | -     | -         | -                                      | -                             | -                                 | Ativo                                | -               | -                   | Desligado       |
| -     | -      | -      | -        | -     | -     | -         | -                                      | -                             | -                                 | -                                    | Sim             | -                   | Desligado       |
| -     | -      | -      | -        | Ativo | -     | Desligado | -                                      | -                             | -                                 | -                                    | -               | Rede                | Desligado       |
| -     | -      | -      | -        | Ativo | -     | -         | -                                      | -                             | Desocupado                        | -                                    | -               | Rede                | Desligado       |
| -     | -      | -      | -        | -     | Ativo | Desligado | -                                      | Rede                          | -                                 | -                                    | -               | Rede                | Desligado       |
| -     | -      | -      | -        | -     | Ativo | -         | -                                      | Rede                          | Desocupado                        | -                                    | -               | Rede                | Desligado       |
| -     | -      | -      | -        | Ativo | -     | Ligado    | -                                      | -                             | Ocupado                           | Desabilitado                         | Não             | Rede                | Ligado          |
| -     | -      | -      | -        | -     | Ativo | Ligado    | -                                      | Rede                          | Ocupado                           | Desabilitado                         | Não             | Rede                | Ligado          |
| Ativo | -      | -      | -        | -     | -     | -         | -                                      | -                             | -                                 | -                                    | -               | Local               | Desligado       |
| -     | -      | Ativo  | -        | -     | -     | -         | -                                      | -                             | Desocupado                        | -                                    | -               | Local               | Desligado       |
| -     | -      | -      | -        | -     | Ativo | -         | -                                      | Local                         | Desocupado                        | -                                    | -               | Local               | Desligado       |
| -     | Ativo  | -      | -        | -     | -     | -         | -                                      | -                             | -                                 | Desabilitado                         | Não             | Local               | Ligado          |
| -     | -      | Ativo  | -        | -     | -     | -         | -                                      | -                             | Ocupado                           | Desabilitado                         | Não             | Local               | Ligado          |
| -     | -      | -      | -        | -     | Ativo | -         | -                                      | Local                         | Ocupado                           | Desabilitado                         | Não             | Local               | Ligado          |
| -     | -      | -      | Ativo    | -     | -     | -         | Aberto                                 | -                             | -                                 | -                                    | -               | controle<br>remoto  | Desligado       |
| -     | -      | -      | Ativo    | -     | -     | -         | -                                      | -                             | Desocupado                        | -                                    | -               | controle<br>remoto  | Desligado       |
| -     | -      | -      | -        | -     | Ativo | -         | Aberto                                 | controle<br>remoto            | -                                 | -                                    | -               | controle<br>remoto  | Desligado       |
| -     | -      | -      | -        | -     | Ativo | -         | -                                      | controle<br>remoto            | Desocupado                        | -                                    | -               | controle<br>remoto  | Desligado       |
| -     | -      | -      | Ativo    | -     | -     | -         | Fechado                                | -                             | Ocupado                           | Desabilitado                         | Não             | controle<br>remoto  | Ligado          |
| -     | -      | -      | -        | -     | Ativo | -         | Fechado                                | controle<br>remoto            | Ocupado                           | Desabilitado                         | Não             | controle<br>remoto  | Ligado          |

### 5.2 - Função de parada da unidade

Esta função controla a redução da capacidade do compressor da unidade. Se houver um alarme ou uma demanda para parar, ela forçará os compressores à capacidade mínima antes de pará-los.

Esta sequência de parada não é seguida se houver um alarme de proteção da unidade, como "proteção contra congelamento do trocador de calor de água" ou "baixa temperatura de sucção saturada".

Uma vez que o circuito tenha parado, a EXV aguarda o balanceamento de pressão ou um minuto, antes de fechar completamente.

# 5.3 - Controle da bomba de água do evaporador

A unidade pode controlar uma ou duas bombas de água do evaporador. As bombas são ligadas quando esta opção está configurada (consulte o submenu de configuração PUMPCONF) e quando a unidade está em um dos modos descritos acima ou no modo de atraso.

Uma vez que o valor mínimo para o atraso na partida é de 1 minuto (configurável entre 1 e 15 minutos), a bomba funcionará durante pelo menos um minuto antes do primeiro compressor iniciar. A bomba é mantida em funcionamento por 20 segundos após a unidade entrar no modo de parada. É desligada se a unidade for desligada devido a um alarme, a menos que a falha seja uma falha de proteção contra congelamento.

Se duas bombas forem controladas e a função de reversão tiver sido selecionada (consulte "Configuração do usuário"), o controle tentará limitar o delta de tempo de atraso de operação da bomba configurado na troca da bomba. Se este atraso tiver transcorrido, a função de inversão da bomba é ativada quando a unidade entra em funcionamento. Durante a função de reversão, ambas as bombas funcionam juntas por dois segundos.

Se uma bomba falhar e uma segunda bomba estiver disponível, a unidade é parada, porque não é detectado fluxo de água e, em seguida, reiniciada com a segunda bomba.

O controle fornece um meio de iniciar automaticamente a bomba todos os dias às 14h por 2 segundos quando a unidade está desligada. Se a unidade estiver equipada com duas bombas, a primeira bomba é acionada em dias ímpares e a segunda é acionada em dias pares. Ligar a bomba periodicamente durante alguns segundos aumenta a vida útil dos rolamentos da bomba e preserva a estanqueidade da vedação da bomba.

### 5 - FUNCIONAMENTO DO CONTROLE TOUCH PILOT (cont.)

# 5.4 - Controle da bomba de água do condensador

O controle das bombas de água do condensador é o mesmo das bombas de água do evaporador. Consulte o item anterior.

#### NOTA

Se uma bomba falhar, são necessários um módulo de gestão de energia (EMM), bem como um detector de fluxo de água do condensador, para a troca automática para a segunda bomba.

### 5.5 - Interruptor de fluxo de água

O controlador é configurável. A configuração depende do tamanho da unidade e é feita automaticamente durante o start-up. Se a taxa de fluxo medida no circuito de água for menor que a taxa de fluxo configurada, uma condição de alarme desligará a unidade.

### 5.6 - Bomba do cooler do cliente

O controle oferece a opção de instalar uma bomba externa de velocidade variável do cooler (muitas vezes também chamada de "bomba do cooler do cliente").

A bomba de arrefecimento do cliente pode ser configurada da seguinte forma:

| Bomba disponível                           | Sequência da bomba<br>cooler (PUMPCONF) |
|--------------------------------------------|-----------------------------------------|
| Sem bomba                                  | 0 Sem bomba                             |
| Uma bomba (velocidade<br>fixa ou variável) | 1 (apenas uma bomba)                    |

A bomba é comandada pela saída 0-10V na placa AUX1 (consulte o subitem 3.7).

### 5.7 - Ponto de controle (Set point)

O ponto de controle representa a temperatura da água que a unidade deve satisfazer.

No modo de resfriamento, a água de saída do evaporador é controlada por padrão, mas a água de entrada do evaporador também pode ser controlada (requer uma modificação na configuração de Serviço).

No modo de aquecimento, a água de saída do condensador é controlada por padrão, mas a água de entrada do condensador também pode ser controlada (requer uma modificação na configuração de Serviço).

#### *Ponto de controle = Set point ativo + Reset*

#### 5.7.1 - Set point ativo

Dois set points podem ser selecionados. Normalmente, o segundo set point de resfriamento é usado para períodos não ocupados.

Dependendo do tipo de operação atual, o set point ativo pode ser selecionado escolhendo o item na tabela Status => Genunit, com os contatos do usuário livres de tensão, com comandos de rede ou com o programa de tempo de set point (programação 2).

As tabelas a seguir resumem as possíveis seleções, dependendo dos tipos de controle (local, remoto ou rede) e dos seguintes parâmetros:

- Seleção de set point no controle local : item "Seleção de set point" na tabela Status => Genunit permite a seleção do set point ativo, se a unidade estiver em tipo de operação local.
- Contatos de controle 2: status do contato de controle 2.
- Status da programação2: programação para a seleção do set point.

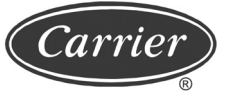

### MODO DE OPERAÇÃO LOCAL

| Status do parâmeti                                           |                                  |                                              |                                                      |                            |                               |
|--------------------------------------------------------------|----------------------------------|----------------------------------------------|------------------------------------------------------|----------------------------|-------------------------------|
| Modo de<br>funcionamento<br>de aquecimento /<br>resfriamento | Seleção do<br>set point<br>local | Configuração de<br>armazenamento<br>de gelo* | Status do<br>contato do<br>armazenamento<br>de gelo* | Status da<br>programação 2 | Set point ativo               |
| Resfriamento                                                 | csp 1                            | -                                            | -                                                    | -                          | Set point de resfriamento 1   |
| Resfriamento                                                 | csp 2                            | -                                            | -                                                    | -                          | Set point de resfriamento 2   |
| Resfriamento                                                 | auto                             | Ativado                                      | Aberto                                               | Desocupado                 | Set point armazenagem de gelo |
| Resfriamento                                                 | auto                             | Ativado                                      | Fechado                                              | Desocupado                 | Set point de resfriamento 2   |
| Resfriamento                                                 | auto                             | -                                            | -                                                    | Ocupado                    | Set point de resfriamento 1   |
| Resfriamento                                                 | auto                             | Desativado                                   | -                                                    | Desocupado                 | Set point de aquecimento 2    |
| Aquecimento                                                  | hsp 1                            | -                                            | -                                                    | -                          | Set point de aquecimento 1    |
| Aquecimento                                                  | hsp 2                            | -                                            | -                                                    | -                          | Set point de aquecimento 2    |
| Aquecimento                                                  | auto                             | -                                            | -                                                    | Ocupado                    | Set point de aquecimento 1    |
| Aquecimento                                                  | auto                             | -                                            | -                                                    | Desocupado                 | Set point de aquecimento 2    |

| MODO DE OPERAÇÃO REMOTA                                                                      |              |                                              |                                                      |                       |                               |  |  |  |
|----------------------------------------------------------------------------------------------|--------------|----------------------------------------------|------------------------------------------------------|-----------------------|-------------------------------|--|--|--|
| Status do parâme                                                                             |              |                                              |                                                      |                       |                               |  |  |  |
| Modo de<br>funcionamento<br>de aquecimento /<br>resfriamentoSeleção do<br>set point<br>local |              | Configuração de<br>armazenamento<br>de gelo* | Status do<br>contato do<br>armazenamento<br>de gelo* | Contato de controle 2 | Set point ativo               |  |  |  |
| Resfriamento                                                                                 | controle csp | -                                            | -                                                    | -                     | Set point de controle         |  |  |  |
| Resfriamento                                                                                 | -            | -                                            | -                                                    | csp 1 (aberto)        | Set point de resfriamento 1   |  |  |  |
| Resfriamento                                                                                 | -            | -                                            | -                                                    | csp 2 (fechado)       | Set point de resfriamento 2   |  |  |  |
| Resfriamento                                                                                 | -            | Ativado                                      | -                                                    | Aberto                | Set point de resfriamento 1   |  |  |  |
| Resfriamento                                                                                 | -            | Ativado                                      | Aberto                                               | Fechado               | Set point armazenagem de gelo |  |  |  |
| Resfriamento                                                                                 | -            | Ativado                                      | Fechado                                              | Fechado               | Set point de resfriamento 2   |  |  |  |
| Aquecimento                                                                                  | -            | -                                            | -                                                    | Aberto                | Set point de aquecimento 1    |  |  |  |
| Aquecimento                                                                                  | -            | -                                            | -                                                    | Fechado               | Set point de aquecimento 2    |  |  |  |

| MODO DE OPERAÇÃO NA REDE                                                                                                    |   |                                              |                                                       |                            |                               |  |  |
|----------------------------------------------------------------------------------------------------|---|----------------------------------------------|-------------------------------------------------------|----------------------------|-------------------------------|--|--|
| Status do parâme                                                                                                    |   |                                              |                                                       |                            |                               |  |  |
| Modo de<br>funcionamento<br>de aquecimento /<br>resfriamentoSeleção do<br>set point<br>localConfiguração<br>armazenamen<br>de gelo* |   | Configuração de<br>armazenamento<br>de gelo* | Status do<br>contato do<br>armazenamento<br>de gelo * | Status da<br>programação 2 | Set point ativo               |  |  |
| Resfriamento                                                                                                    | - | -                                            | -                                                     | Ocupado                    | Set point de resfriamento 1   |  |  |
| Resfriamento                                                                                                    | - | -                                            | -                                                     | Desocupado                 | Set point de resfriamento 2   |  |  |
| Resfriamento                                                                                                    | - | Ativado                                      | Aberto                                                | Desocupado                 | Set point armazenagem de gelo |  |  |
| Resfriamento                                                                                                    | - | Ativado                                      | Fechado                                               | Desocupado                 | Set point de resfriamento 2   |  |  |
| Aquecimento                                                                                                    | - | -                                            | -                                                     | Ocupado                    | Set point de aquecimento 1    |  |  |
| Aquecimento                                                                                                    | - | -                                            | -                                                     | Desocupado                 | Set point de aquecimento 2    |  |  |

\* Apenas com opção de gerenciamento de energia.

### 5 - FUNCIONAMENTO DO CONTROLE TOUCH PILOT (cont.)

### 5.7.2 - Reset (redefinição)

Oreset (redefinição) significa que o set point ativo é modificado para que seja exigido menos capacidade da máquina (no modo de resfriamento o set point é aumentado, no modo de aquecimento é diminuído). Esta modificação é, em geral, uma reação à queda na carga. Para o sistema de controle Touch Pilot, a fonte de reset pode ser configurada no menu Status => RESETCFG: pode ser baseada na temperatura externa (fornece uma medida das tendências de carga para o prédio) ou usada com a opção de gerenciamento de energia no set point de reset. Em resposta a uma queda na temperatura ambiente ou a uma queda  $\Delta T$ , o set point de resfriamento é normalmente redefinido para cima para otimizar o desempenho da unidade.

Nos três casos os parâmetros de reset, ou seja, inclinação, fonte e valor máximo, são configuráveis no menu Set point.

O Reset é uma função linear baseada em três parâmetros:

- Uma referência na qual o reset é zero (temperatura ambiente ou Δ T - sem valor de reset).
- Uma referência na qual o reset é máximo (temperatura ambiente ou ΔT - valor de redefinição total).
- O valor máximo de reset.

#### Exemplo de reset (redefinição) no modo de resfriamento para a temperatura ambiente

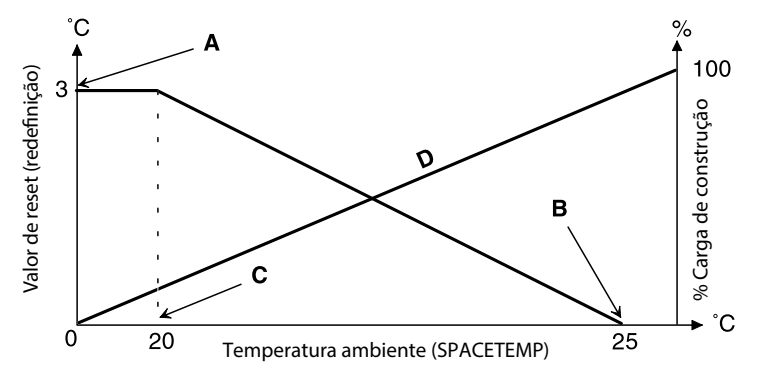

### Legenda

- A. Valor máximo de reset (redefinição)
- B. Temperatura ambiente para reset zero

C. Temperatura ambiente para reset máximo D, carga de construção

### 5.8 - Limitação de capacidade

O sistema de controle Touch Pilot permite a limitação da capacidade da unidade, por meio de dois métodos:

 Através de contatos livres de tensão controlados pelo usuário. As unidades sem opção de gerenciamento de energia têm apenas um contato (contato de controle 3). As unidades equipadas com opção de gerenciamento de energia permitem três níveis de limitação de capacidade (2 contatos). A capacidade da unidade nunca pode exceder o set point de limite ativado por esses contatos. Os pontos de ajuste de limite podem ser modificados na tabela Setpoint. Através de uma saída de set point de limitação de capacidade na placa de gerenciamento de energia. O valor de limitação de capacidade no modo noturno é selecionável se o valor estiver abaixo do limite selecionado. Um valor limite de 100% significa que a unidade pode usar todos os estágios de capacidade.

### 🛆 ATENÇÃO

Em determinadas condições, o consumo de energia da unidade pode exceder o limite de capacidade para proteger os compressores.

#### 5.9 - Modo noturno

O período noturno é definido (consulte o menu Config => GEN\_CONF) por uma hora inicial e uma hora final, que são as mesmas para cada dia da semana. Durante a noite, a capacidade da unidade é limitada (um valor de capacidade máxima pode ser configurado - consulte o menu de configuração GEN\_CONF).

### 5.10 - Controle de capacidade

Esta função ajusta a capacidade do compressor para manter a temperatura da água do trocador de calor em seu set point. O sistema de controle leva em conta o erro de temperatura em relação ao set point, assim como a taxa de variação deste erro e a diferença entre a temperatura de entrada e saída da água para determinar o melhor momento para adicionar ou retirar a capacidade.

Além disso, as funções de descarga de alta pressão ou baixa pressão também podem afetar a precisão do controle de temperatura. Os compressores são iniciados em uma sequência projetada para equalizar o número de partidas (valor ponderado pelo tempo de operação).

### 5.11 - Função de programação horária

O controle inclui duas programações horárias.

A primeira programação (programação 1 OCCPC01S) permite a mudança automática da unidade do modo ocupado para o modo desocupado: a unidade é iniciada durante períodos ocupados.

A segunda programação (programação 2 OCCPC02S) permite a alteração automática do set point ativo (se o modo automático estiver selecionado) do set point ocupado para o set point desocupado.

O set point de resfriamento ou aquecimento 1 fica ativo durante os períodos ocupados. O set point de resfriamento ou aquecimento 2 fica ativo durante os períodos desocupados.

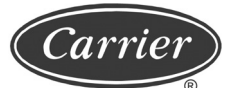

Cada programação horária consiste em oito períodos configuráveis pelo usuário. Cada um desses períodos pode ser validado como ativo ou não ativo para cada dia da semana, bem como para períodos de férias/feriados. O dia começa às 00:00 e termina às 23:59.

A programação fica no modo desocupado, a menos que um período de tempo esteja ativo. Se dois períodos coincidem ou estão ativos no mesmo dia, a prioridade é dada ao período desocupado. Cada um dos oito períodos pode ser exibido e modificado através de um submenu. A tabela a seguir mostra como configurar um período. O método é o mesmo para a programação horária 1 e 2.

Para acessar e configurar os períodos, veja a tabela abaixo. Consulte também o subitem 4.10 - tela "Programação horária".

### 5.11.1 - Menu de PROGRAMAÇÃO

| Nome      | Descrição                                     |
|-----------|-----------------------------------------------|
| SCHEDULE1 | Horário de início / término da unidade        |
| SCHEDULE2 | Horário de seleção de set point da<br>unidade |

### 5.11.2 - Menu de FERIADOS

Esta função é usada para definir 16 períodos de feriado. Cada período é definido por três parâmetros: mês, dia de início e duração do período do feriado/férias. Durante os períodos do feriado/férias, o controlador fica no modo ocupado ou desocupado, dependendo dos períodos validados como feriados. Cada um desses períodos pode ser exibido ou modificado através de um submenu.

### 🗥 ATENÇÃO

A função Broadcast deve estar ativa para que a função feriado funcione, mesmo que a unidade esteja no modo autônomo (não conectada à rede CCN).

| NOME     | DESCRIÇÃO            |
|----------|----------------------|
| HOLDY_01 | Período de férias 1  |
| HOLDY_02 | Período de férias 2  |
| HOLDY_03 | Período de férias 3  |
| HOLDY_04 | Período de férias 4  |
| HOLDY_05 | Período de férias 5  |
| HOLDY_06 | Período de férias 6  |
| HOLDY_07 | Período de férias 7  |
| HOLDY_08 | Período de férias 8  |
| HOLDY_09 | Período de férias 9  |
| HOLDY_10 | Período de férias 10 |
| HOLDY_11 | Período de férias 11 |
| HOLDY_12 | Período de férias 12 |
| HOLDY_13 | Período de férias 13 |
| HOLDY_14 | Período de férias 14 |
| HOLDY_15 | Período de férias 15 |
| HOLDY_16 | Período de férias 16 |

### 5.12 - Opção 156 - Opção de gestão de energia

- Esta opção requer a instalação de uma placa adicional NRCP2- BASE EMM. Esta placa permite o acesso às seguintes funções:
- Reset (redefinição) através do controle 4-20 mA: veja o subitem 5.7.2.
- Contato de armazenamento de gelo: se o controle de armazenamento de gelo tiver sido configurado (menu de configuração => Configuração geral), este contato permite a ativação do set point de armazenamento de gelo.
- Entrada do circuito de segurança do usuário: esse contato é usado para os ciclos de segurança do cliente que exigem o desligamento da unidade, se estiver fechado.
- Contato limite da programação horária de ocupação: Se esse contato for fechado, a unidade entrará no modo ocupado por um tempo configurável de 1 a 4 horas.
- Entrada de fluxo de água do condensador.
- Contato e saída do set point de limite de demanda: consulte os subitens **3.7.4 e 5.8.**

Esta opção também permite a exibição dos seguintes dados:

- Capacidade da unidade via 0-10 VCC. saída;
- Status de funcionamento, compressores A e B;
- Unidade completamente parada;
- Unidade em funcionamento.

### 5 - FUNCIONAMENTO DO CONTROLE TOUCH PILOT (cont.)

| Conexces da placa NRCP2 B                                           | conexoes da placa NRCPZ BASE EMM - opção de gerenciamento de energia |                                 |                                                                                              |  |  |  |  |  |  |
|---------------------------------------------------------------------|----------------------------------------------------------------------|---------------------------------|----------------------------------------------------------------------------------------------|--|--|--|--|--|--|
| Descrição                                                           | Conector/canal                                                       | Тіро                            | Observações                                                                                  |  |  |  |  |  |  |
| Temperatura ambiente                                                | J6/Ch02                                                              | Entrada analógica               | Set point ativo redefinido via controle de temperatura ambiente. Consulte o subitem 5.7.2.   |  |  |  |  |  |  |
| Redefinição controle de set point de 4-20 mA                        | J7A/Ch05                                                             | Entrada analógica<br>de 4-20 mA | Redefinição do valor nominal ativo. Consulte o subitem 5.7.2.                                |  |  |  |  |  |  |
| Redefinição do controle de<br>limitação de capacidade de 4-20<br>mA | J7B/Ch06                                                             | Entrada analógica<br>de 4-20 mA | Set point ativo redefinido pelo controle de capacidade da unidade. Consulte o subitem 3.7.4. |  |  |  |  |  |  |
| Cancelamento do controle de<br>ocupação                             | J4/Ch08                                                              | Entrada numérica                | Se o contato estiver fechado, a unidade entra no modo ocupado.                               |  |  |  |  |  |  |
| Limitação de capacidade                                             | J4/Ch09                                                              | Entrada numérica                | Veja os subitens 3.7.4 e 5.8                                                                 |  |  |  |  |  |  |
| Circuito de segurança do usuário                                    | J4/Ch10                                                              | Entrada numérica                | Permite o desligamento imediato da unidade                                                   |  |  |  |  |  |  |
| Armazenamento de gelo                                               | J4/Ch11                                                              | Entrada numérica                | Se o contato estiver fechado, a unidade entra no modo de armazenamento de gelo.              |  |  |  |  |  |  |
| Capacidade da unidade                                               | J8/Ch07                                                              | Saída analógica                 | Saída de 0-10 V                                                                              |  |  |  |  |  |  |
| Compressor de estado A                                              | J2A/Ch17                                                             | Saída numérica                  | Saída ativa (24 V), se o compressor A estiver em funcionamento.                              |  |  |  |  |  |  |
| Compressor de status B                                              | J2A/Ch18                                                             | Saída numérica                  | Saída ativa (24 V), se o compressor B estiver<br>operando                                    |  |  |  |  |  |  |
| Unidade completamente parada                                        | J3/Ch24                                                              | Saída numérica                  | Saída ativa (saída de relé), se a unidade parou completamente devido a um alarme.            |  |  |  |  |  |  |
| Unidade em estado de alerta                                         | J3/Ch25                                                              | Saída numérica                  | Saída ativa (saída de relé), se a unidade estiver em condição de alerta.                     |  |  |  |  |  |  |

### Conexões da placa NRCP2 BASE EMM - opção de gerenciamento de energia

### 5.13 - Função da caixa preta

O controle Touch Pilot registra os valores de cerca de 20 variáveis predefinidas a cada 5 segundos. Caso ocorra um alarme operacional, o controle salva um conjunto de dados de 180 registros (168 precedendo o alarme e 12 após), por uma duração de 15 minutos de operação da unidade.

Cada registro está associado a uma programação horária definida em horas, minutos e segundos. O controle pode armazenar no máximo 20 conjuntos de dados na memória. Se o limite de 20 conjuntos de dados for atingido, um mecanismo de registro rotativo será acionado (um novo conjunto de dados excluirá o conjunto de dados mais antigo). Os conjuntos de dados podem ser recuperados por um técnico de serviço da Carrier por meio da ferramenta Carrier S-Service, que permite baixálos para um PC e, posteriormente, excluí-los da unidade.

### 5.14 - Opção 149 - BACnet

O protocolo de comunicação BACnet/IP é usado pelo sistema de gerenciamento predial ou pelos controladores programáveis para comunicação com a interface do Touch Pilot. É ativado se a chave de ativação BACnet (dongle) opcional estiver presente na placa de controle eletrônico. Essa opção pode ser solicitada e instalada no local (para software versão 3.0 e superior - entre em contato com a Carrier).

O perfil BACnet da interface do Touch Pilot é B-ASC; consulte o documento BACnet incluído com o controle ou entre em contato com a Carrier.

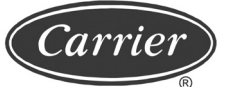

### 6 - DIAGNÓSTICOS - SOLUÇÃO DE PROBLEMAS

### 6.1 - Geral

O sistema de controle Touch Pilot possui muitas funções auxiliares de rastreamento de falhas. A interface local e seus diversos menus dão acesso a todas as condições operacionais da unidade. Se uma falha operacional for detectada, um alarme será ativado e um código de alarme será armazenado no menu Alarmes, submenus "Redefinir alarme" e "Alarme atual".

### 6.2 - Exibição de alarmes

O ícone de alarme na interface (consulte o item 4) permite a exibição rápida do status da unidade.

- Um LED piscando mostra que o circuito está funcionando, mas há um alerta.
- Um LED fixo mostra que o circuito foi desligado devido a uma falha.

O menu "Redefinir alarmes" na interface principal exibe até cinco códigos de falha que estão ativos na unidade.

### 6.3 - Redefinição (reset) de alarmes

Quando a causa do alarme for corrigida, o alarme pode ser reiniciado, dependendo do tipo, automaticamente, quando retornar ao normal, ou manualmente, quando uma ação tiver sido feita na unidade. Os alarmes podem ser redefinidos mesmo se a unidade estiver funcionando.

Isso significa que um alarme pode ser redefinido sem parar a máquina. No caso de uma interrupção da fonte de alimentação, a unidade reinicia automaticamente sem a necessidade de um comando externo. No entanto, quaisquer falhas ativas, quando o fornecimento é interrompido, são salvas e podem, em certos casos, impedir que um circuito ou unidade reinicie.

Uma reinicialização manual deve ser executada a partir da interface da tela sensível ao toque ou da internet por meio do menu "Redefinir alarmes", item RST\_ALM. A redefinição de alarme pode ser protegida por uma senha básica de nível de usuário.

### 6.4 - Alarmes críticos

Certos alarmes ligados ao inversor de frequência são considerados críticos (consulte o subitem 7.5.2 - Subcódigos de alarmes do inversor).

Esses alarmes só podem ser cancelados se o usuário estiver conectado como usuário avançado. Se um alarme desse tipo for acionado, entre em contato com a Carrier.

### 6 - DIAGNÓSTICOS - SOLUÇÃO DE PROBLEMAS (cont.)

### 6.5 - Códigos de alarme

### 6.5.1 - Códigos gerais de alarme

| Alarme<br>Nº. | Código<br>ALARMRST* | Descrição do texto do alarme                                      | Tipo de reset<br>(redefinição) | Ação realizada pelo<br>controle                                                                                         | Causa<br>provável |
|---------------|---------------------|-------------------------------------------------------------------|--------------------------------|----------------------------------------------------------------------------------------------------|-------------------|
| Falhas o      | lo termistor        |                                                                   | •                              | •                                                                                                    | •                 |
| 1             | 15001               | Falha do termistor da entrada de<br>água do evaporador            |                                | A unidade desliga                                                                                                    |                   |
| 2             | 15002               | Falha do termistor da entrada de<br>água do evaporador            |                                | A unidade desliga                                                                                                    |                   |
| 3             | 15006               | Falha no termistor da entrada de<br>água do condensador           |                                | A unidade desliga, se o<br>controle da entrada de<br>água estiver no modo de<br>aquecimento. Caso contrário,<br>nenhum. |                   |
| 4             | 15007               | Falha do termistor da entrada de<br>água do condensador           |                                | A unidade desliga, se entrar<br>no controle de água no<br>modo de resfriamento. Caso<br>contrário, nenhum.              |                   |
| 5             | 15011               | Falha no termistor mestre/escravo<br>de água comum                | Automático se<br>a temperatura | Unidade retorna ao modo<br>autônomo                                                                                     | Torreintor        |
| 6             | 15032               | Falha no termistor mestre/escravo de água quente                  | medida pelo<br>sensor voltar   | Unidade retorna ao modo<br>autônomo                                                                                     | defeituoso        |
| 7             | 15012               | Falha no sensor de temperatura de<br>gás de sucção, circuito A    | ao normal                      | O circuito A desliga                                                                                                    |                   |
| 8             | 15013               | Falha no sensor de temperatura de<br>gás de sucção, circuito B    |                                | O circuito B desliga                                                                                                    |                   |
| 9             | 15015               | Falha no sensor de temperatura de gás de descarga, circuito A     |                                | O circuito A desliga                                                                                                    |                   |
| 10            | 15016               | Falha no sensor de temperatura do gás de descarga, circuito B     |                                | O circuito B desliga                                                                                                    |                   |
| 11            | 15033               | Falha do sensor de temperatura do motor do compressor, circuito A |                                | O circuito A desliga                                                                                                    | ]                 |
| 12            | 15034               | Falha no sensor de temperatura do motor do compressor, circuito B |                                | O circuito B desliga                                                                                                    |                   |
| 13            | 15021               | Termistor da temperatura do espaço                                | ]                              | Nenhum                                                                                                    | 1                 |

| Alarme | Código    | Descrição do texto do alarme | Tipo de reset | Ação realizada pelo | Causa    |
|--------|-----------|------------------------------|---------------|---------------------|----------|
| N⁰.    | ALARMRST* |                              | (redefinição) | controle            | provável |

### Transdutores de pressão

| 14 | 12001 | Falha do transdutor de descarga, circuito A  |                                           | O circuito A desliga |                           |  |
|----|-------|----------------------------------------------|-------------------------------------------|----------------------|---------------------------|--|
| 15 | 12002 | Falha no transdutor de descarga, circuito B  | Automático                                | O circuito B desliga |                           |  |
| 16 | 12004 | Falha do transdutor de sucção,<br>circuito A | se a tensão<br>transmitida                | O circuito A desliga | Falha do<br>transdutor    |  |
| 17 | 12005 | Falha no transdutor de sucção,<br>circuito B | no transdutor de sucção,<br>o B voltar ao |                      | ou falha de<br>instalação |  |
| 18 | 12010 | Transdutor de pressão de óleo,<br>circuito A | normal                                    | O circuito A desliga |                           |  |
| 19 | 12011 | Transdutor de pressão de óleo,<br>circuito B |                                           | O circuito B desliga |                           |  |

### Comunicação com placas escravas

| 20 | 4401 | Perda de comunicação com placa<br>EXV 1                    |                      | A unidade desliga                                                                       |                                            |  |
|----|------|------------------------------------------------------------|----------------------|-----------------------------------------------------------------------------------------|--------------------------------------------|--|
| 21 | 4501 | Perda de comunicação com placa<br>auxiliar 1               |                      | A unidade continua a<br>funcionar, mas as funções<br>ligadas à placa são<br>desativadas | Falha na<br>instalação<br>do<br>barramento |  |
| 22 | 4502 | Perda de comunicação com placa<br>auxiliar 2               |                      | A unidade desliga                                                                       |                                            |  |
| 23 | 4503 | Perda de comunicação com placa<br>auxiliar 3               | Automático se        | O circuito B desliga                                                                    |                                            |  |
| 24 | 4504 | Perda de comunicação com placa<br>auxiliar 4               | a comunicação<br>for | O circuito B desliga                                                                    |                                            |  |
| 25 | 4601 | Perda de comunicação com a placa principal NRCP2           |                      | A unidade desliga                                                                       | escrava com<br>defeito                     |  |
| 26 | 4603 | Perda de comunicação com placa de gerenciamento de energia |                      | A unidade continua a<br>funcionar, mas as funções<br>ligadas à placa são<br>desativadas |                                            |  |
| 27 | 4701 | Perda de comunicação com o<br>inversor, compressor A       |                      | O circuito A desliga                                                                    |                                            |  |
| 28 | 4702 | Perda de comunicação com o<br>inversor, compressor B       |                      | O circuito B desliga                                                                    |                                            |  |

Carrie

### 6 - DIAGNÓSTICOS - SOLUÇÃO DE PROBLEMAS (cont.)

| Alarme<br>Nº. | Código<br>ALARMRST* | Descrição do texto do<br>alarme                                   | Tipo de reset<br>(redefinição)                                                                                                   | Ação realizada pelo<br>controle                                                           | Causa provável                                                                                                    |  |
|---------------|---------------------|-------------------------------------------------------------------|----------------------------------------------------------------------------------------------------|-------------------------------------------------------------------------------------------|----------------------------------------------------------------------------------------------------|--|
| Falhas de     | e processo          |                                                                   | -                                                                                                    |                                                                                           |                                                                                                    |  |
| 29            | 10001               | Proteção contra<br>congelamento do<br>evaporador                  | Automático, se o<br>mesmo alarme não<br>tiver disparado durante<br>as últimas 24 horas,<br>caso contrário                        | A unidade desliga.<br>Arranque da bomba<br>do evaporador, se a<br>unidade tiver desligado | Falta de fluxo de<br>água ou termistor<br>defeituoso                                                                                   |  |
| 30            | 10002               | Proteção contra<br>congelamento do<br>condensador, circuito A     | Automático, se a temperatura de                                                                                                  | O circuito é desligado.<br>Arranque da bomba                                              | Transdutor de<br>pressão de descarga<br>com defeito,<br>vazamento de<br>refrigerante ou baixa<br>temperatura da água<br>do condensador |  |
| 31            | 10003               | Proteção contra<br>congelamento do<br>condensador, circuito B     | descarga saturada for<br>superior a 4,4°C                                                                                        | do condensador, se a<br>unidade tiver desligado                                           |                                                                                                    |  |
| 32            | 10005               | Temperatura de sucção<br>baixa saturada, circuito A               | Automático, se a temperatura voltar ao                                                                                           | Aumento da capacidade<br>do compressor ou                                                 |                                                                                                    |  |
| 33            | 10006               | Temperatura de sucção<br>baixa saturada, circuito B               | alarme não disparou<br>durante as últimas 24h                                                                                    | parado, dependendo do<br>valor da temperatura                                             |                                                                                                    |  |
| 34            | 10008               | Superaquecimento alto, circuito A                                 | Manual                                                                                                    | O circuito A desliga                                                                      | Sensor de pressão,<br>EXV bloqueada ou                                                                                                 |  |
| 35            | 10009               | Superaquecimento alto,<br>circuito B                              | Manual                                                                                                    | O circuito B desliga                                                                      | falta de refrigerante                                                                                                    |  |
| 36            | 10011               | Baixo superaquecimento, circuito A                                | Manual                                                                                                    | O circuito A desliga                                                                      |                                                                                                    |  |
| 37            | 10012               | Baixo superaquecimento,<br>circuito B                             | Manual                                                                                                    | O circuito B desliga                                                                      |                                                                                                    |  |
| 38            | 10014               | Falha no circuito de<br>segurança do cliente                      | Automático, se o<br>mesmo alarme não                                                                                             | A unidade desliga                                                                         | -                                                                                                    |  |
| 39            | 10030               | Falha de comunicação<br>mestre/escrava                            | tiver disparado durante<br>as últimas 24 horas                                                                                   | -                                                                                         | Como acima                                                                                                    |  |
| 40            | 10067               | Baixa pressão do óleo,<br>circuito A                              | Manual                                                                                                    | O circuito A desliga                                                                      |                                                                                                    |  |
| 41            | 10068               | Baixa pressão do óleo,<br>circuito B                              | Manual                                                                                                    | O circuito B desliga                                                                      |                                                                                                    |  |
| 42            | 10070               | Diferencial de pressão<br>máxima do filtro de óleo,<br>circuito A | Manual                                                                                                    | O circuito A desliga                                                                      | Sensor de pressão<br>ou fiação defeituosa                                                                                              |  |
| 43            | 10071               | Diferencial de pressão<br>máxima do filtro de óleo,<br>circuito B | Manual                                                                                                    | O circuito B desliga                                                                      | ou filtro de óleo mal<br>instalado                                                                                                    |  |
| 44            | 10084               | Alta queda de pressão do filtro de óleo, circuito A               | Manual                                                                                                    | Nenhum                                                                                    |                                                                                                    |  |
| 45            | 10085               | Alta queda de pressão do filtro de óleo, circuito B               | Manual                                                                                                    | Nenhum                                                                                    |                                                                                                    |  |
| 46            | 10075               | Baixo nível de óleo,<br>circuito A                                | Manual                                                                                                    | O circuito A desliga                                                                      | Nível de óleo muito<br>baixo ou detector<br>de nível de óleo<br>com defeito                                                            |  |
| 47            | 10076               | Baixo nível de óleo,<br>circuito B                                | Manual                                                                                                    | O circuito B desliga                                                                      | Como acima                                                                                                    |  |
| 48            | 90nn                | Erro de configuração,<br>unidade mestre 1 a nn                    | Automático, quando a<br>configuração mestre<br>volta ao normal ou<br>quando a unidade não<br>está mais no modo<br>mestre/escravo | A unidade não pode<br>iniciar no modo mestre/<br>escravo                                  | -                                                                                                    |  |

\* Código de alarme na tabela ALARMRST

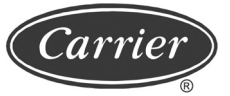

| Alarme<br>Nº.              | Código<br>ALARMRST* | Descrição do texto<br>do alarme                                             | Tipo de reset<br>(redefinicão)                                                         | Ação realizada<br>pelo controle                                                              | Causa provável                                                                                                    |  |
|----------------------------|---------------------|-----------------------------------------------------------------------------|----------------------------------------------------------------------------------------|----------------------------------------------------------------------------------------------|----------------------------------------------------------------------------------------------------|--|
| Falhas de processo (cont.) |                     |                                                                             |                                                                                        |                                                                                              |                                                                                                    |  |
| 49                         | 8000                | Nenhuma configuração<br>de fábrica                                          | Automático, quando a<br>configuração é inserida                                        | A unidade não<br>pode iniciar                                                                | O tamanho da unidade não foi<br>configurado                                                                            |  |
| 50                         | 7001                | Configuração de<br>fábrica ilegal                                           | Manual                                                                                 | A unidade não<br>pode iniciar                                                                | O tamanho da unidade foi<br>configurado com um valor<br>incorreto                                                      |  |
| 51                         | 10031               | Parada de emergência<br>da rede da unidade                                  | Manual                                                                                 | A unidade desliga                                                                            | Comando de rede                                                                                                    |  |
| 52                         | 10032               | Falha, bomba do<br>evaporador 1                                             | Manual                                                                                 | Desligamento<br>da unidade,<br>exceto se houver<br>uma segunda<br>bomba que possa<br>assumir | Superaquecimento da bomba<br>ou bomba com conexão<br>incorreta                                                         |  |
| 53                         | 10033               | Falha, bomba do<br>evaporador 2                                             | Como acima                                                                             | Como acima                                                                                   | Como acima                                                                                                    |  |
| 54                         | 10015               | Falha de fluxo do<br>condensador                                            | Automático                                                                             | A unidade desliga                                                                            | Sensor com defeito                                                                                                    |  |
| 55                         | 10037               | Circuito A: pressão<br>de condensação<br>fora do intervalo do<br>compressor | Automático                                                                             | O circuito A<br>desliga                                                                      |                                                                                                    |  |
| 56                         | 10038               | Circuito B: pressão<br>de condensação<br>fora do intervalo do<br>compressor | Automático                                                                             | O circuito B<br>desliga                                                                      | Transdutor com defeito ou<br>pressão de condensação muito<br>alta ou muito baixa                                       |  |
| 57                         | 10040               | Repetições limite baixa<br>temperatura saturada<br>de sucção, circuito A    | Automático, se nenhum<br>cancelamento ocorreu<br>por 30 minutos                        | Nenhum                                                                                       |                                                                                                    |  |
| 58                         | 10041               | Repetições limite baixa<br>temperatura saturada<br>de sucção, circuito B    | Automático, se nenhum<br>cancelamento ocorreu<br>por 30 minutos                        | Nenhum                                                                                       |                                                                                                    |  |
| 59                         | 10050               | Detecção de<br>vazamento de<br>refrigerante                                 | Automático                                                                             | Nenhum                                                                                       | Vazamento de refrigerante ou<br>detector de vazamento com<br>defeito                                                   |  |
| 60                         | 10073               | Falha, bomba de<br>condensador 1                                            | Manual                                                                                 | A unidade desliga                                                                            | Bomba superaquece ou bomba<br>com conexão incorreta                                                                    |  |
| 61                         | 10074               | Falha, bomba de<br>condensador 2                                            | Manual                                                                                 | A unidade desliga                                                                            | Bomba superaquece ou bomba<br>com conexão incorreta                                                                    |  |
| 62                         | 10078               | Alta temperatura do<br>gás de descarga,<br>circuito A                       | Manual                                                                                 | O circuito A<br>desliga                                                                      | Transdutor com defeito ou carga                                                                                        |  |
| 63                         | 10079               | Alta temperatura do<br>gás de descarga,<br>circuito B                       | Manual                                                                                 | O circuito B<br>desliga                                                                      | de refrigerante muito alta                                                                                             |  |
| 64                         | 10081               | Válvula de sucção<br>fechada, circuito A                                    | Manual                                                                                 | O circuito A<br>desliga                                                                      | Transdutor com defeito ou falha                                                                                        |  |
| 65                         | 10082               | Válvula de sucção<br>fechada, circuito B                                    | Manual                                                                                 | O circuito B<br>desliga                                                                      | de instalação ou válvula de<br>sucção fechada                                                                          |  |
| 66                         | 10090               | Falha de configuração<br>do controlador de fluxo                            | Manual                                                                                 | A unidade não<br>pode reiniciar                                                              | Controlador de fluxo com defeito<br>ou incorretamente conectado                                                        |  |
| 67                         | 10091               | Falha no controlador<br>de fluxo                                            | Condicional se pelo<br>menos um compressor<br>funcionar, caso<br>contrário, automático | A unidade desliga                                                                            | Defeito na bomba do<br>evaporador ou defeito no<br>interruptor de fluxo de água                                        |  |
| 68                         | 10097               | Sensor de temperatura<br>do trocador de calor de<br>água invertido          | Manual                                                                                 | A unidade desliga                                                                            | Sensores do evaporador<br>invertidos no modo<br>de resfriamento ou do<br>condensador de água no modo<br>de aquecimento |  |

### 6 - DIAGNÓSTICOS - SOLUÇÃO DE PROBLEMAS (cont.)

| Alarme<br>Nº.        | Código<br>ALARMRST* | Descrição do texto do<br>alarme                          | Tipo de reset<br>(redefinição) | Ação realizada<br>pelo controle | Causa provável                                                                                                 |  |  |
|----------------------|---------------------|----------------------------------------------------------|--------------------------------|---------------------------------|----------------------------------------------------------------------------------------------------|--|--|
| Alarme de manutenção |                     |                                                          |                                |                                 |                                                                                                    |  |  |
| 69                   | 130nn               | Alerta de manutenção de<br>serviço № nn                  | Manual                         | -                               | Data de manutenção<br>preventiva passou                                                                        |  |  |
| Alarme d             | o controlador de    | e velocidade variável                                    |                                |                                 |                                                                                                    |  |  |
| 70                   | 17001               | Falha, controlador de velocidade variável, circuito A    | Manual                         | Falha ou alerta                 | O circuito continua a operar,<br>o controlador de velocidade<br>desacelera o motor. O<br>circuito é desligado. |  |  |
| 71                   | 18001               | Falha, controlador de velocidade variável, circuito B    | Manual                         | velocidade                      |                                                                                                    |  |  |
| 72                   | 35001               | Alerta do controlador de velocidade variável, circuito A | Automático                     | Falha ou alerta                 | O circuito continua a operar,<br>o controlador de velocidade<br>desacelera o motor. O<br>circuito é desligado. |  |  |
| 73                   | 36001               | Alerta do controlador de velocidade variável, circuito B | Automático                     | velocidade                      |                                                                                                    |  |  |
| Falha no             | Falha no compressor |                                                          |                                |                                 |                                                                                                    |  |  |
| 74                   | 1101                | Temperatura do motor<br>compressor A muito alta          | Automático                     | O circuito A<br>desliga         |                                                                                                    |  |  |
| 75                   | 2101                | Temperatura do motor<br>compressor B muito alta          | Automático                     | O circuito B<br>desliga         |                                                                                                    |  |  |
| 76                   | 1103                | Proteção de alta pressão,<br>compressor A                | Manual                         | O circuito A<br>desliga         |                                                                                                    |  |  |
| 77                   | 2103                | Proteção de alta pressão,<br>compressor B                | Manual                         | O circuito B<br>desliga         |                                                                                                    |  |  |
| Falha de software    |                     |                                                          |                                |                                 |                                                                                                    |  |  |
| 78                   | 55001               | Falha no módulo de base de<br>dados                      | Automático                     | A unidade desliga               | Problema de software.<br>Contate a Carrier.                                                                    |  |  |
| 79                   | 56001               | Falha do módulo Lenscan                                  | Automático                     | A unidade desliga               | Problema de software.<br>Contate a Carrier.                                                                    |  |  |

\* Código de alarme na tabela ALARMRST

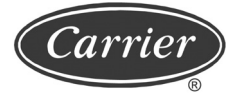

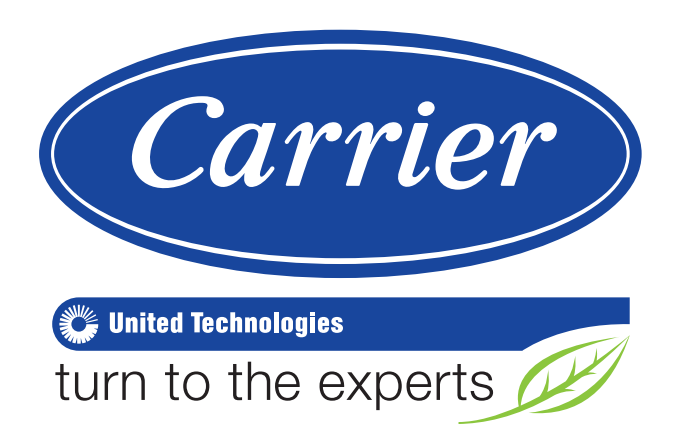

A critério da fábrica, e tendo em vista o aperfeiçoamento do produto, as características daqui constantes poderão ser alteradas a qualquer momento sem aviso prévio.

Telefones para Contato: 4003.9666 - Capitais e Regiões Metropolitanas 0800.886.9666 - Demais Cidades ISO 9001 ISO 14001 OHSAS 18001

IOM Controle Touch Pilot 30XWV - A - 09/19

00DCC7003100000A